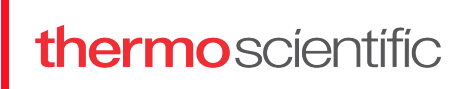

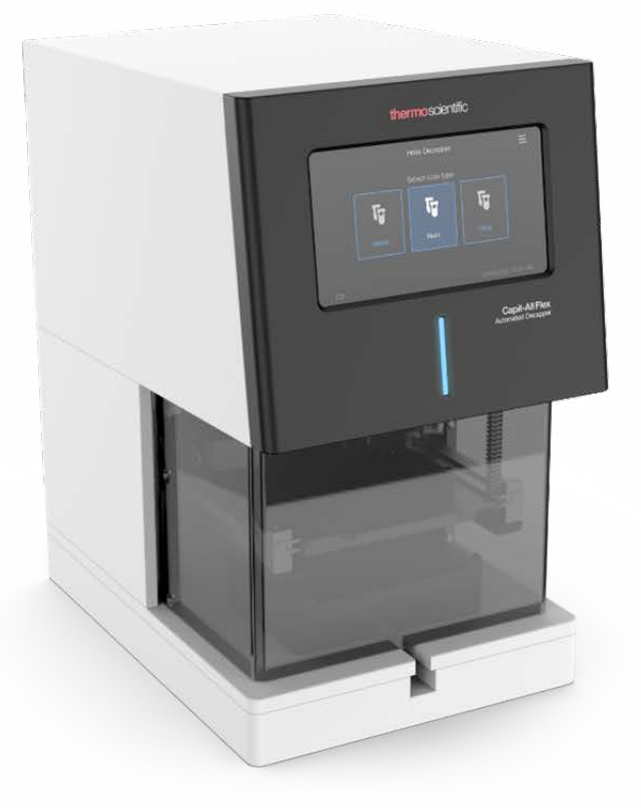

# Thermo Scientific<sup>™</sup> Capit-All<sup>™</sup> Flex Automated Decapper

**User Manual** 

4120-FLEX • Revision A • October 2024

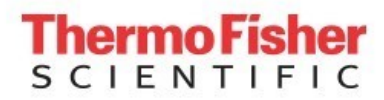

### Copyright

#### Copyright © 2024

Thermo Fisher Scientific Inc. All rights reserved. Reproduction of the accompanying user documentation in whole or in part is prohibited.

#### Trademarks

Capit-All<sup>™</sup> Flex, Matrix<sup>™</sup> and Nunc<sup>™</sup> are registered trademarks of Thermo Fisher Scientific Inc. and its subsidiaries.

#### Disclaimer

Thermo Fisher Scientific reserves the right to change its products and services at any time to incorporate technological developments. This manual is subject to change without prior notice as part of continuous product development. Although this manual has been prepared with every precaution to ensure accuracy, Thermo Fisher Scientific assumes no liability for any errors or omissions, nor for any damages resulting from the application or use of this information. This manual supersedes all previous editions. All other trademarks and registered trademarks are the property of their respective holders.

#### **Remarks on Screenshots**

The version number displayed in screenshots may not always be the one of the currently released version. Screenshots are only replaced if the content related to the application has changed.

#### No Liability for Consequential Damages

Thermo Fisher Scientific shall not be liable for any indirect or consequential damages whatsoever arising out of the use or inability to use this product.

#### **Power Failure**

The system requires stable power to operate correctly. Thermo Fisher Scientific has no responsibility whatsoever for system malfunctions arising from line power failures.

#### Manufacturer

Thermo Fisher Scientific OyRatastie 2, FI-01620 Vantaa, Finland Tel: +358 10 329 200 www.thermofisher.com

# Contents

| Preface1                                |  |
|-----------------------------------------|--|
| About This Manual1                      |  |
| Intended Use1                           |  |
| How to Use the User Manual1             |  |
| Contacting Us 1                         |  |
| Safety Standards2                       |  |
| Signal Words and Symbols2               |  |
| Safety Symbols and Markings on the      |  |
| Instrument2                             |  |
| Package Contents3                       |  |
| Product Link                            |  |
| Safety Precautions                      |  |
| General3                                |  |
| Mechanical4                             |  |
| Laser Radiation - Class 1 Laser Product |  |
| Use Limits4                             |  |
| Introduction5                           |  |
| Unpacking & Packing Instructions7       |  |
| Unpacking Instructions                  |  |
| Packing Instructions9                   |  |
| Functional Description 11               |  |
| Installation13                          |  |
| Positioning13                           |  |
| Requirements13                          |  |
| Precautions                             |  |

| 15 |
|----|
| 15 |
| 16 |
| 16 |
| 17 |
| 19 |
| 19 |
| 21 |
| 22 |
| 22 |
| 22 |
| 24 |
|    |
|    |
| 24 |
|    |
| 24 |
| 26 |
| 29 |
| 31 |
| 32 |
| 33 |
| 33 |
| 35 |
| 35 |
| 37 |
| 37 |
| 37 |
| 39 |
| 41 |
|    |

| Appendix 1 - Cassettes               | 43 |
|--------------------------------------|----|
| Appendix 2 - List of Tubes           | 45 |
| Appendix 3 - Serial Commands         | 47 |
| Command Structure                    | 48 |
| Appendix 4 - Certifications          | 49 |
| Europe                               | 49 |
| WEEE Compliance                      | 49 |
| Canadian ISED IC Compliance          | 49 |
| USA FCC Statement                    | 50 |
| Certificate of Decontamination       | 50 |
| Radioactive Materials                | 50 |
| Biological Agents                    | 51 |
| Hazardous Chemicals                  | 51 |
| Korean KC Declaration                | 52 |
| CALIFORNIA PROPOSITION 65 COMPLIANCE |    |
| STATEMENT                            | 52 |
| China RoHS Declaration               | 53 |
| Warranty                             | 55 |
| Standard Warranty                    | 55 |
|                                      |    |

# Preface

### About This Manual

This manual is for the Thermo Scientific™ Capit-All™ Flex (P/N 4120-FLEX).

### Intended Use

The Capit-All Flex is intended for general laboratory use by a trained professional. The product is designed to open and close screw caps from tubes in an SBS (Society for Biomolecular Screening) footprint rack. Screw caps are referred to as caps in this manual. The instrument is not to be used for any other purpose. If the system is used beyond the limits of the technical specifications without written consent from Thermo Fisher Scientific, it is no longer being used for its intended purpose.

**Note:** Use of the instrument in a manner without expressing written consent from Thermo Fisher Scientific is considered misuse and may impair the safety features and cause personal injury.

### How to Use the User Manual

This user manual is designed to give you the information to:

- review safety precautions
- install the instrument and its accessories
- navigate the user interface
- operate the instrument
- perform basic cleaning and maintenance procedures
- troubleshoot the instrument

This user manual also describe all the features and specifications of the instrument, as well as ordering information.

#### Read the manual in its entirety before operating the instrument.

Save the user manual for future reference. This manual is an important part of the instrument and should be readily available. An online version of the manual is available at https://www.thermofisher.com/order/catalog/product/4120-FLEX.

## **Contacting Us**

For latest information on products and services, visit our website at http://www.thermofisher.com.

In our efforts to provide useful and appropriate documentation, we would appreciate any comments you may have on this user manual to your local Thermo Fisher Scientific representative.

EU: techsupport.labproducts.eu@thermo.com

US: Info.LH@thermofisher.com

## Safety Standards

Capit-All Flex is CE compliant and certified to NRTL (US and Canada standards).

## Signal Words and Symbols

**IMPORTANT NOTE:** The equipment has several safety labels intended to protect the operator from injury. Always pay attention to these labels.

These symbols are intended to draw your attention to particularly important pieces of information and alert you to the presence of hazards as indicated.

### Safety Symbols and Markings on the Instrument

The following symbols and markings appear on the type label and the instrument itself.

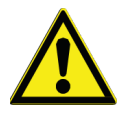

**CAUTION:** This symbol indicates a potentially hazardous situation which if not avoided could result in minor or Moderate injury or damage to the equipment.

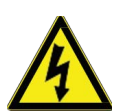

WARNING: This symbol indicates risk of electrical injury to the user(s).

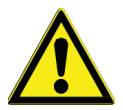

Before installing, using, or maintaining this product, please be sure to read this manual and product warning labels carefully. Failure to follow these instructions may cause this product to malfunction, which could result in injury or damage.

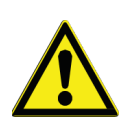

Use this product only in the way described in the product literature and in this manual. Before using it, verify that this product is suitable for its intended use. If this equipment is used in a manner not specified by the manufacturer, the protection provided by the equipment may be impaired.

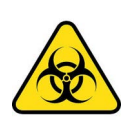

WARNING: Biohazard Risk.

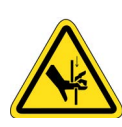

WARNING: Mechanical injury.

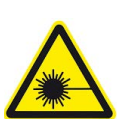

WARNING: Laser beam.

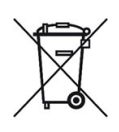

**WEEE Symbol:** This product is required to comply with the European Union's Waste Electrical & Electronic Equipment (WEEE) directive 2012/19/EC.

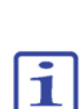

**Note:** Marks a hint, important information that is useful in the optimum operation of the system or an item of interest.

## Package Contents

- Capit-All Flex automated screw cap decapper (P/N 4120-FLEX)
- Preinstalled Matrix/Nunc cassette (Cat. No 4130-MAT-NUN)
- Power supply (GST280A24-C6P)
- Power cable suitable for UK / US / EU / AU-NZ markets
- 9-pole RS485 cable NULL modem

Remove the content from the package and check that all items listed above are included.

## **Product Link**

Latest version of the manual and product information can be found at https://www.thermofisher.com/order/catalog/product/4120-FLEX.

## Safety Precautions

#### General

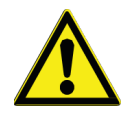

The following safety precautions provide important information intended to prevent personal injury to the operator and/or others, and damage to the Capit-All Flex instrument.

Before using this equipment, ensure that you are properly trained in the correct and safe operation of the Capit-All Flex. Read the safety instructions in the instructions manual carefully to avoid any danger of accidents while operating the instrument.

- Read all instructions and safety warnings before use.
- There are no known hazards associated with the Capit-All Flex when used for its intended use and when following the instructions listed in this user manual.
- Never reach into the workspace while the instrument is running an operation. Unintended use could result in crushed fingers.
- Failure to follow all warnings and instructions may result in electric shock, fire and/or serious injury.
- The Capit-All Flex should only be used in the correct operating conditions by trained users.
- Always use the correct Capit-All Flex cap driver cassette designated for the screw cap tube type(s).
- Do not store the Capit-All Flex at temperatures below 5 °C (41 °F) or above 40 °C (104 °F).
- Do not open the casing, modify, or drop the Capit-All Flex.
- Personal injury or damage to the equipment may result if the product is operated or serviced by unauthorized personnel.
- Only qualified personnel can assemble, operate, or maintain the product.
- If the Capit-All Flex requires any repair, please contact your supplier before further operation to avoid any additional potential damage.

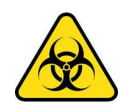

If the Capit-All Flex is used to open or close sample tubes filled with potentially hazardous substances, then users must be trained to manage potential contact due to spillage from such samples and take necessary action as required.

- The Capit-All Flex must always be kept clean. Refer to Cleaning & Maintenance section in this manual.
- Thermo Fisher Scientific will not be liable for any loss or damage resulting from the use of the Capit-All Flex.
- Use only the power cable and power adapter supplied with the unit. Please refer to **General Specifications** in this manual.
- Do not put fingers under cover while instrument is in operation.
- Do not touch moving parts while the instrument is in operation.

#### Mechanical

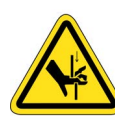

**WARNING:** Risk of injury to the user(s). Device can crush fingers if not properly used.

#### Laser Radiation - Class 1 Laser Product

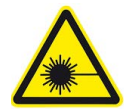

The Device satisfies the requirements of IEC/EN 60825-1:2014 safety regulations for a product of laser class 1 and complies with 21 CFR 1040.10 except for conformance with IEC 60825-1 Ed, 3., as described in Laser Notice No. 56, dated May 8, 2019.

- Observe the applicable statutory and local laser protection regulations.
- The device must not be tampered with and must not be changed in any way.
- There are no user-serviceable parts inside the device.
- Do not stare into beam of Class 1 laser.

#### Use Limits

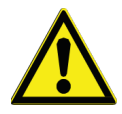

The Capit-All Flex instrument is for General Laboratory Use and must be operated indoors under the environmental specifications by trained professionals only.

- Do not modify the instrument beyond its original design.
- The Capit-All Flex instrument should only be used with the power supply provided. Please contact Thermo Fisher Service Center for power supply or part replacements.
- Do not attach other devices or substitute cables as this could cause damage to the system or compromise safety features. Contact technical support before attaching any new cables or accessory to the system.
- Duty cycle 50% equals to a decap / recap cycle of 2 minutes followed by 2 minutes pause.

# Introduction

The Capit-All Flex Automated Decapper maintains sample integrity with a hands-free method of capping and decapping tubes quickly and easily. It is designed for either benchtop/local or integrated use and is compatible with 48 and 96 format Thermo Scientific<sup>™</sup> Matrix<sup>™</sup> and Thermo Scientific<sup>™</sup> Nunc<sup>™</sup> Screw Cap tubes, providing the flexibility for any application. Contact your local sales representative for availability of cassettes for other brands. The caps are applied with the optimal torque to ensure a leak proof seal. The instrument supports different tubes using cassettes (Refer to **Appendix 1 - Cassettes** for cassettes ordering).

# **Unpacking & Packing Instructions**

## **Unpacking Instructions**

#### WARNING:

- The weight of the Capit-All Flex is approximately 22 kg (48.5 lbs). Ensure that it is handled safely by at least two people and that appropriate lifting methods are used.
- Check that all the tables, safety cabinets, or mounting brackets supporting the equipment, have been built to accommodate the respective weight.
- Inspect for possible shipping damage.
- This equipment requires a protective grounding. The grounding pin must be connected to an earthed ground. Use the power adapter and the power cord supplied with the instrument, or an alternative power cord certified for the country of use.
- The power supply is connected at the back of unit. Ensure the power switch is off before connecting to or disconnecting from the power cables. The equipment is designed for use with the following mains supplies:

Voltage: 100-240 VAC

Frequency: 50/60Hz

- 1. Move the packed instrument to its site of operation. Unpack the instrument and accessories carefully with the arrows on the transport package pointing upwards.
- 2. Place the box on a flat surface and open it.
- 3. Remove the top foam support.
- 4. Remove the power adapter.
- 5. Remove the Capit-All Flex from the packing material with the help of two people.
- 6. Hold the handles on the back and front of the unit, and lift the Capit-All Flex carefully out of the inner foam support.
- 7. Place the unit on to a level surface (e.g., lab bench) that can hold a weight of at least 25 kg (55 lbs).
- 8. Remove the anti-static bag.
- 9. Retain the original packaging and packing material for future transportation. The packaging is designed to assure safe transport and minimize transit damage. Use of alternative packaging materials may invalidate the warranty. Also, it is recommended to save all the instrument-related documentation provided by the manufacturer for future use.

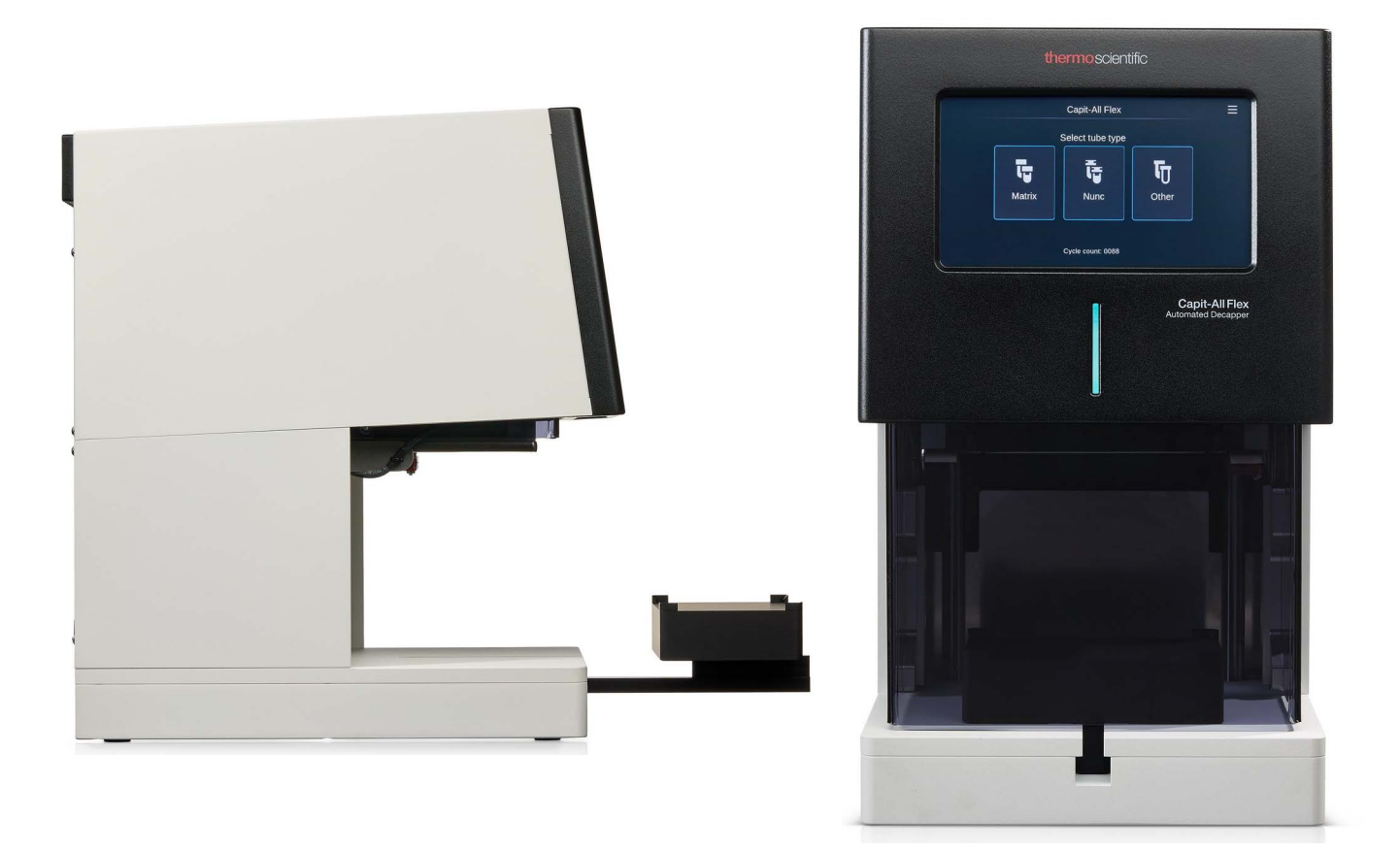

Figure 1. Front View

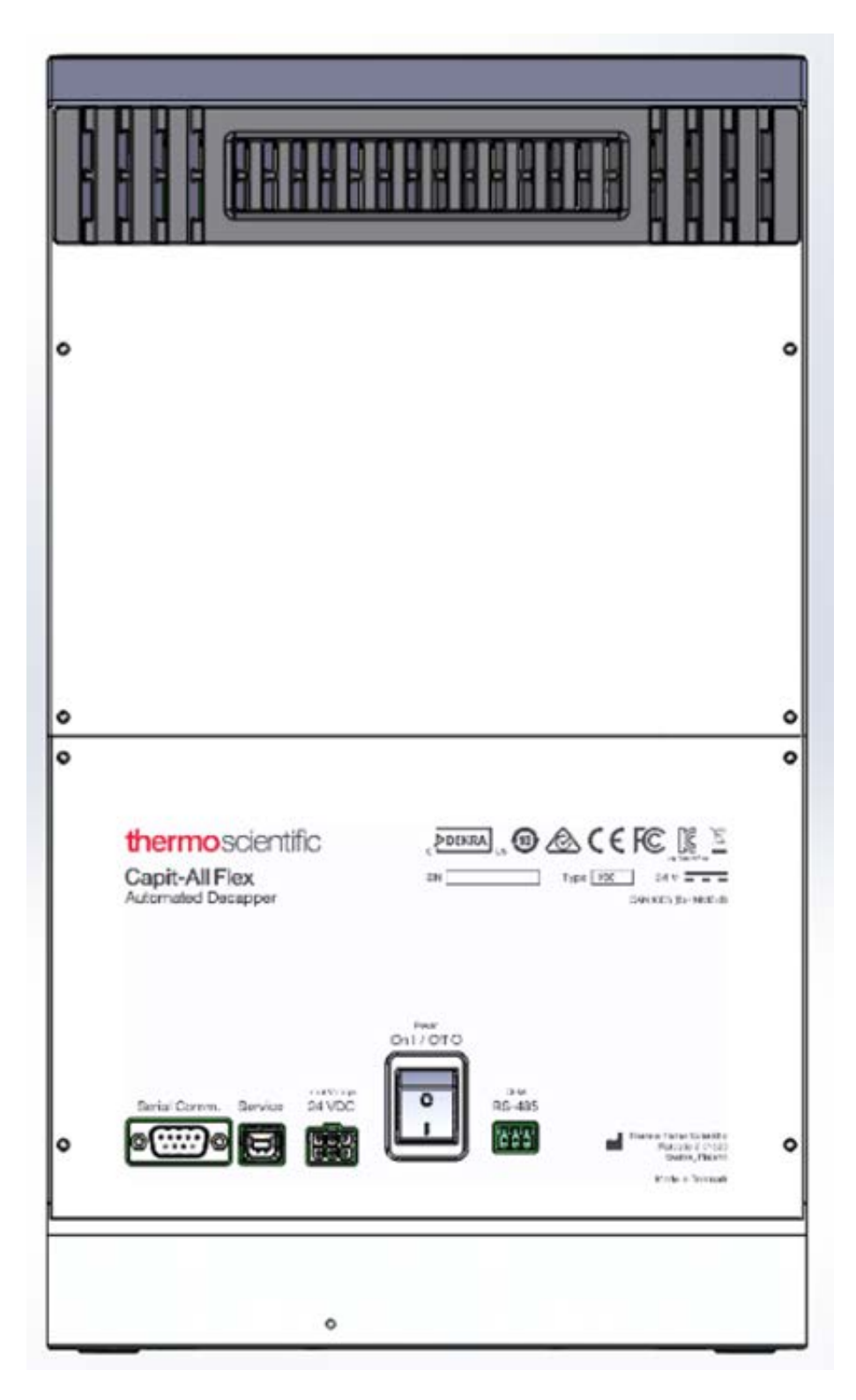

Figure 2. Rear View

# **Packing Instructions**

Secure the decapping head properly to avoid transportation damage to it.

- 1. Place the foam on the stage of Capit-All Flex and press **Decap**.
- 2. Wait for the stage to go into home position and the door to close.
- 3. Power off the instrument immediately using the ON/OFF switch located at the back of the unit. Disconnect all the cables from the unit.

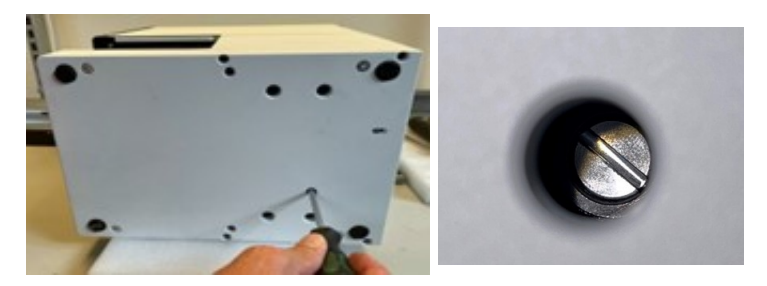

Figure 3. Manual Adjustment Screw

- 4. Tilt the instrument on the side to gain access to the screw head in the slot on the base of the instrument.
- 5. Use (-) screwdriver to rotate the screw clockwise until some pressure is felt, ensuring that the head is properly positioned and is secure for shipping.
- 6. Place the unit in its original protective shipping box for transit.

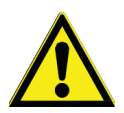

**WARNING:** The weight of the Capit-All Flex is approximately 22 kg (48.5 lbs). Ensure that it is handled safely by at least two people and that the appropriate lifting methods are used.

# **Functional Description**

The Capit-All Flex contains no user serviceable parts, and the following diagrams summarize the major elements of the instrument.

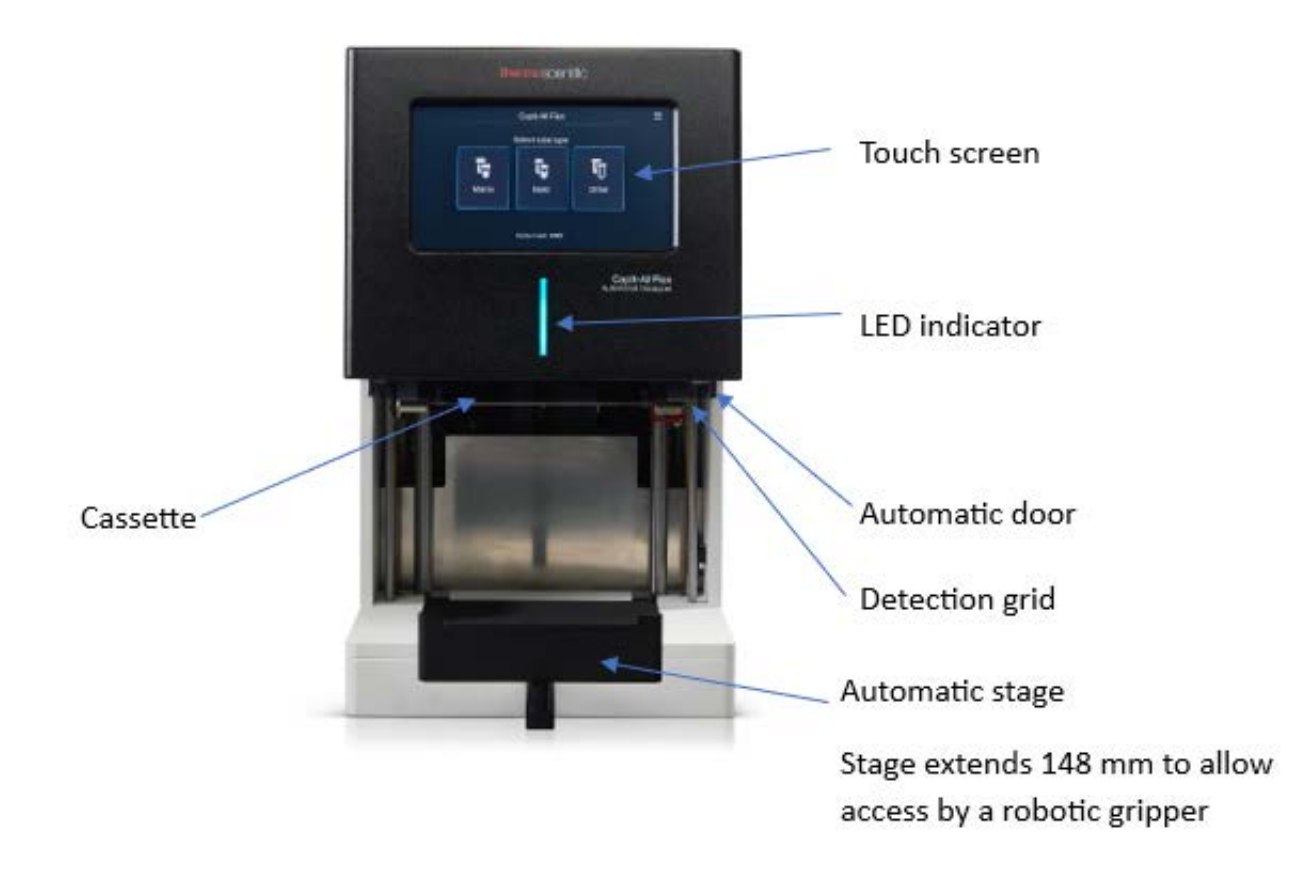

**Figure 4. Front View** 

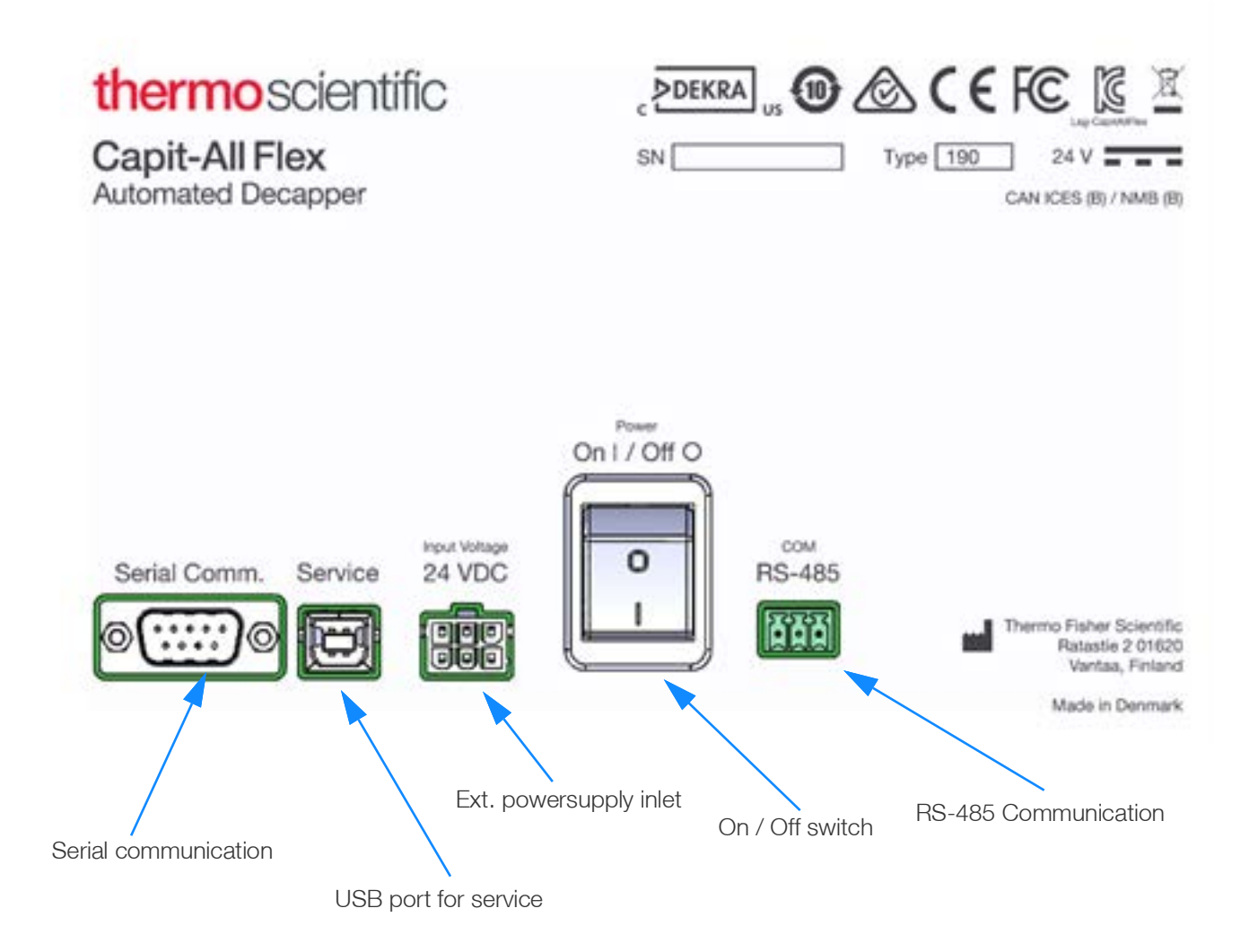

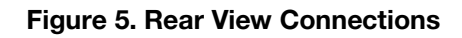

Note: For more information on Regulatory symbols, refer to Appendix 4 - Certifications.

# Installation

This section details the procedures to be carried out after the instrument is received.

# Positioning

Ensure the Capit-All Flex is positioned in a well-ventilated area with enough space surrounding the unit to make the area comfortable to work. Place the unit on an even surface suitable to carry the weight of the unit.

Do not use the instrument in a potentially explosive environment or with potentially inflammable chemicals. Avoid placing the unit in direct sunlight.

# Requirements

While you set up the instrument, ensure to avoid sites of operation with excessive dust, vibrations, strong magnetic fields, direct sunlight, draft, excessive moisture, or heavy temperature fluctuations. Also, follow the conditions given below:

- Make sure that the working area is flat, dry, clean and vibration-proof.
- Make sure that the ambient air is clean and free of corrosive vapors, smoke, and dust.
- Make sure that the ambient temperature range is between 15 °C and 35 °C (59 °F to 95 °F).
- Make sure that the relative ambient humidity is between 10% and 80% (non-condensing).
- Make sure that there is sufficient space (at least 10 cm (3.9 in)) on both sides and at the back of the unit for proper ventilation or air circulation.
- Make sure that the instrument is placed in a way that the main switch and the external power supply (disconnecting) are easily accessible.
- Operational noise produced by the instrument is not harmful. Sound level measurements are not necessary after installation.
- Place the instrument on a normal laboratory bench.
- The instrument operates at voltages of 100 240 VAC and a frequency range of 50/60 Hz.

### Precautions

Ensure that the local supply voltage in the laboratory matches the rating label on the external power supply.

- Do not smoke, eat, or drink while using the instrument.
- Wash your hands thoroughly after handling test fluids.
- Observe normal laboratory procedures for handling potentially dangerous samples.
- Follow the good laboratory practices by wearing proper protection clothing, such as disposable gloves, laboratory coats, etc.
- Ensure that the working area is well ventilated.

# **Instrument Operation**

## Instrument Initialization

- 1. Ensure the power switch is in OFF position before connecting power.
- 2. Connect the supplied power cable to the AC-DC adapter and the 6-pin Molex connector to the instrument.
- 3. Turn the Capit-All Flex ON using the ON/OFF switch on the back of the unit.
- 4. The instrument starts and begins the initialization process.

Note: Remove the foam material when the instrument is powered up for the first time.

- 5. A blue LED light will blink to indicate that the initialization is in process. DO NOT INTERRUPT THIS OPERATION.
- 6. The Capit-All Flex initializes, and the HOME MENU screen will appear as shown in Figure 6.
- 7. The following sections detail how to set up and operate the Capit-All Flex and the safety instructions described in this instruction manual must be observed carefully.
- 8. The Capit-All Flex must only be used to remove and replace screw caps on tubes in SBS footprint rack types compatible with the unit and the cap driver cassette installed.
- 9. The Capit-All Flex comes with a preinstalled Matrix / Nunc cassette. After the unit is powered on, the main Decap screen will appear. The instrument is now ready for use.
- 10. If the Capit-All Flex starts up without a cassette, the initial sequence will be followed by the option to load a cassette.

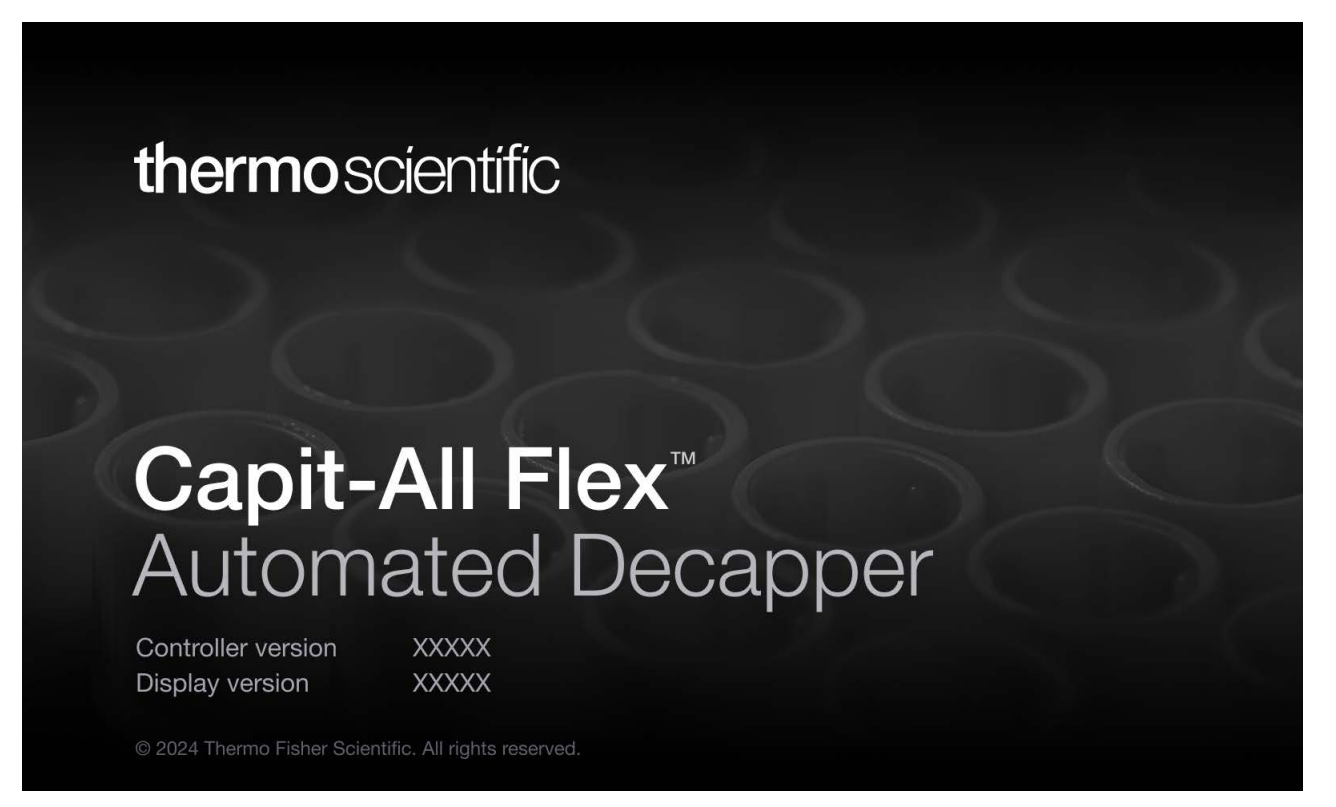

Figure 6. Home Screen

|        | Capit-All Flex    |         |  |
|--------|-------------------|---------|--|
|        | Select tube type  |         |  |
|        | <b>—</b>          | <b></b> |  |
|        | 년                 | ٩Ū      |  |
| Matrix | Nunc              | Other   |  |
|        |                   |         |  |
|        | Cycle count: XXXX |         |  |

Figure 7. Select Tube Type

## Opening and Closing of the Door

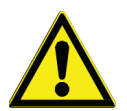

**WARNING:** The Capit-All Flex features an automatic sliding door on the front of the unit. The door opens and closes automatically during each decapping and recapping cycle.

Operation will stop automatically if the door is forced open during the de/re-capping cycle. The manual override function is designed to be used in case a user press the **STOP** button on the screen while the instrument is in active state.

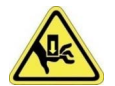

**WARNING:** A user may jam/crush fingers from moving parts if it tries to access the door through manual override function.

# **LED Light Definitions**

LED lights indicate different states of instrument operation.

#### Table 1. LED Light Definitions

| Color<br>Codes | State of Operation | Light Displayed |
|----------------|--------------------|-----------------|
|                | Boot up Screen     | Blue Blink      |
|                | Ready for Decap    | Blue Solid      |
|                | Decapping          | Blue Blink      |
|                | After Decap        | Blue Solid      |

#### Table 1. LED Light Definitions (Continued)

| Color<br>Codes | State of Operation                                                  | Light Displayed |
|----------------|---------------------------------------------------------------------|-----------------|
|                | Recapping                                                           | Blue Blink      |
|                | After Recap                                                         | Blue Solid      |
|                | Initializing                                                        | Blue Blink      |
|                | Error / Stop                                                        | Amber Solid     |
|                | Unloading Cassette                                                  | Blue Blink      |
|                | Unloaded Cassette                                                   | Blue Solid      |
|                | Loading Cassette                                                    | Blue Blink      |
|                | Loaded Cassette                                                     | Blue Solid      |
|                | Cleaning                                                            | Blue Blink      |
|                | Cleaning waiting for user                                           | Blue Solid      |
| •              | After inserting cassette and continue after cleaning > Initializing | Blue Blink      |
|                | After inserting cassette and continue after cleaning > <b>Ready</b> | Blue Solid      |

### Cycle Counter

The Capit-All Flex is equipped with a cycle counter, counting each time a capping cycle is complete. The Cycle Counter, displayed at the bottom of the screen, will display several counts when the unit is first installed. This happens as the capping cycles getting completed during quality control testing. If you contact technical support regarding your Capit-All Flex, you may be asked to provide the cycle count number on the display.

|        | Capit-All Flex    |       |  |
|--------|-------------------|-------|--|
|        | Select tube type  |       |  |
|        |                   |       |  |
|        | - <b>语</b>        | ण     |  |
| Matrix | Nunc              | Other |  |
|        |                   |       |  |
|        |                   |       |  |
|        | Cycle count: XXXX |       |  |

Figure 8. Select Tube Type

## Settings Menu

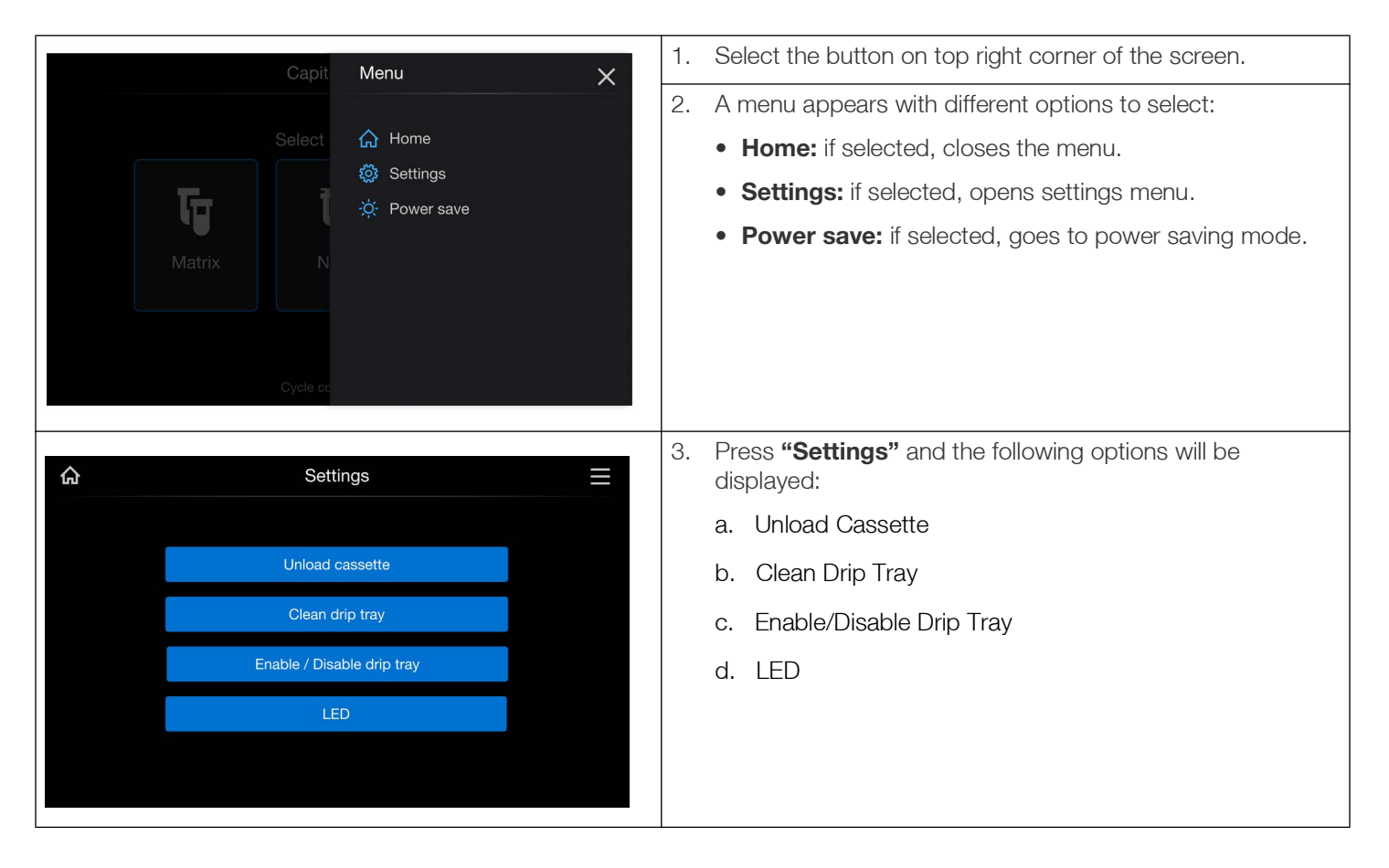

#### Unload Cassette

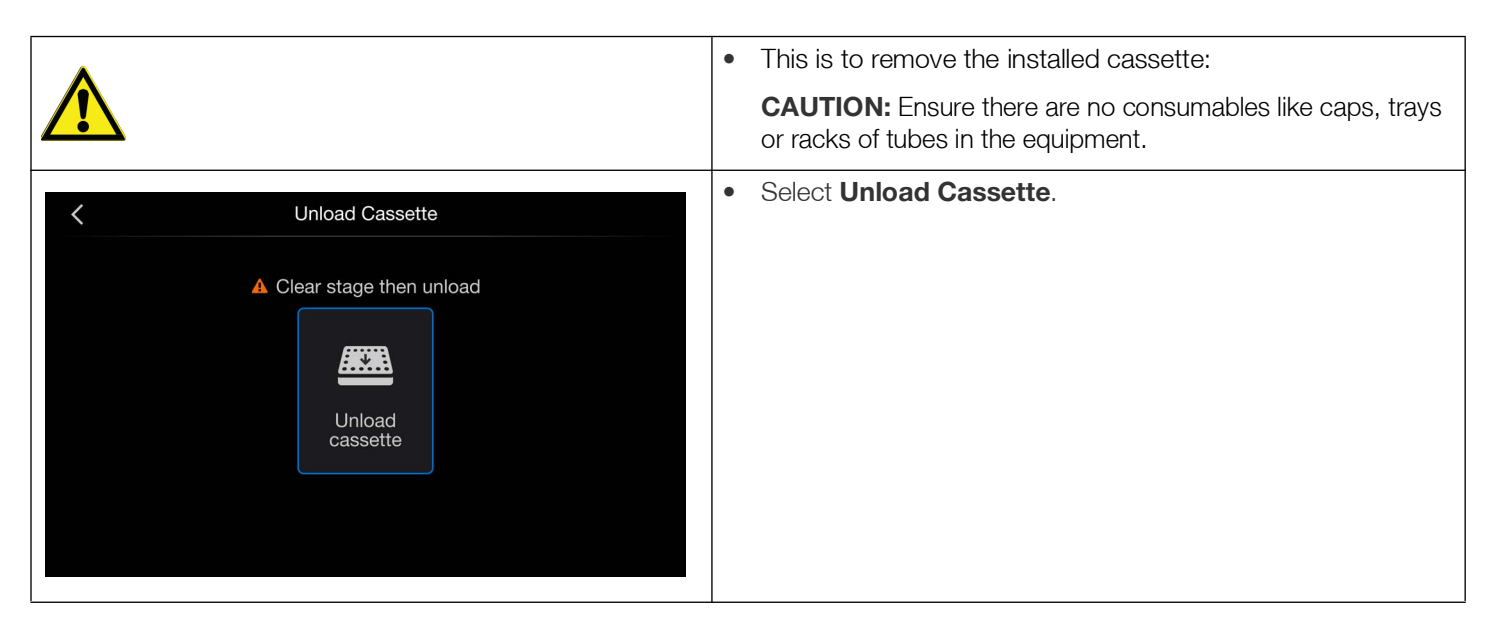

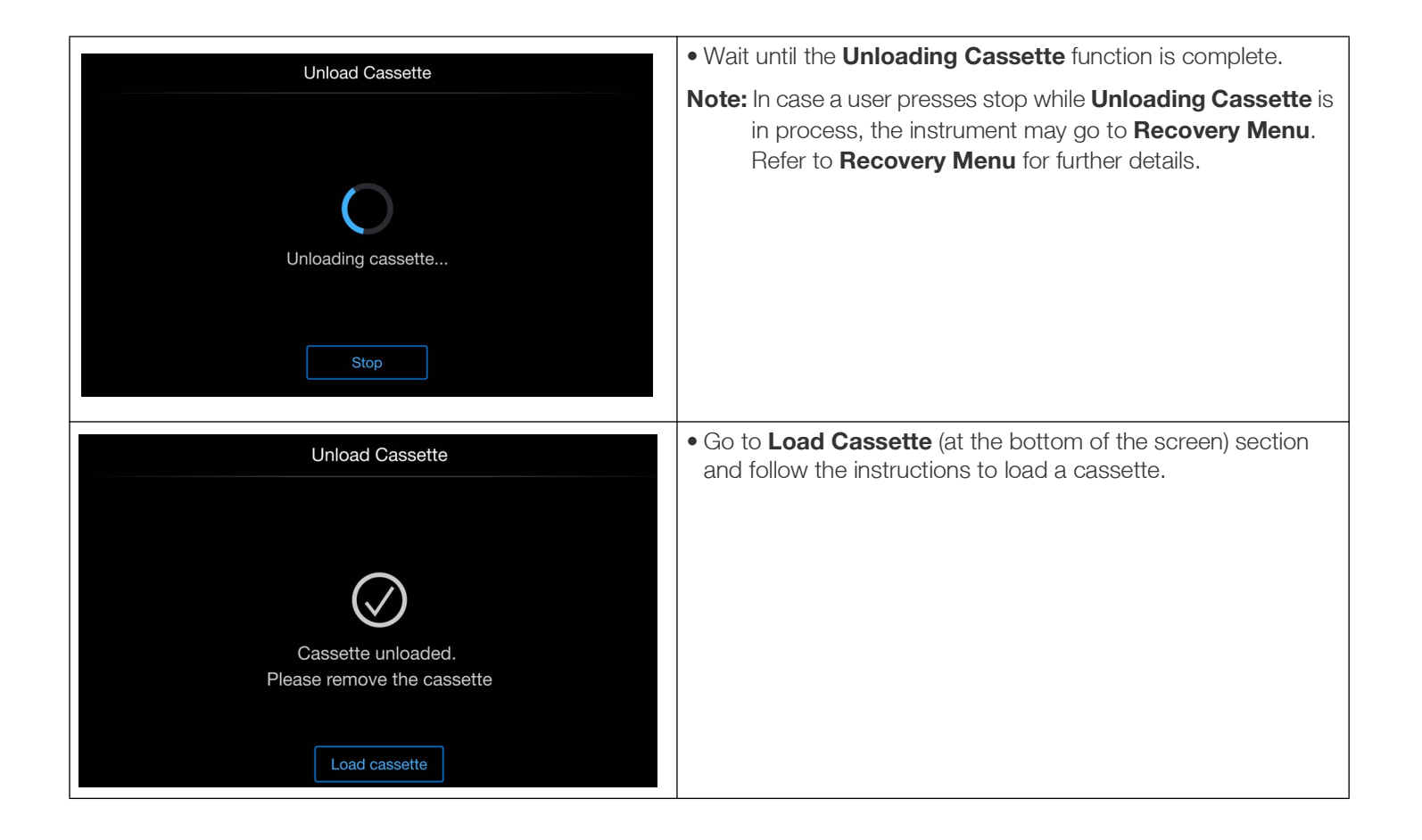

### Clean Drip Tray

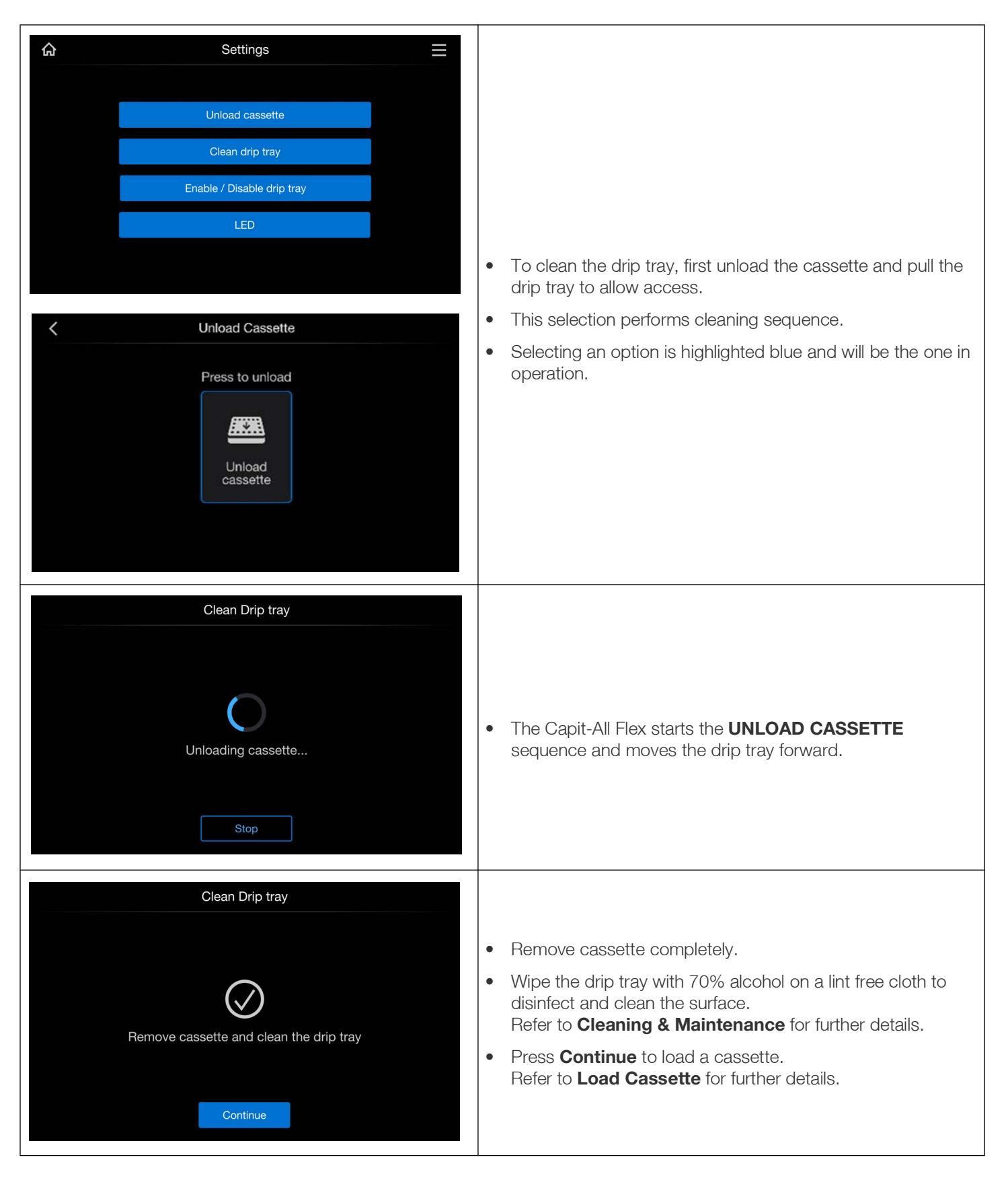

### Enable / Disable Drip Tray

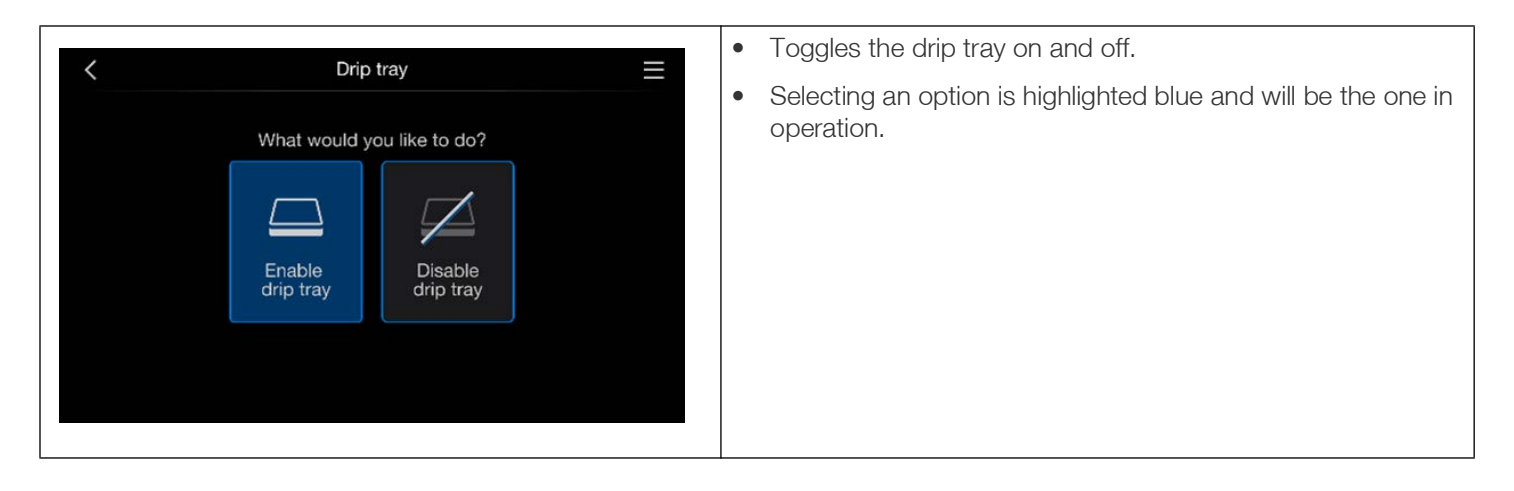

#### LED

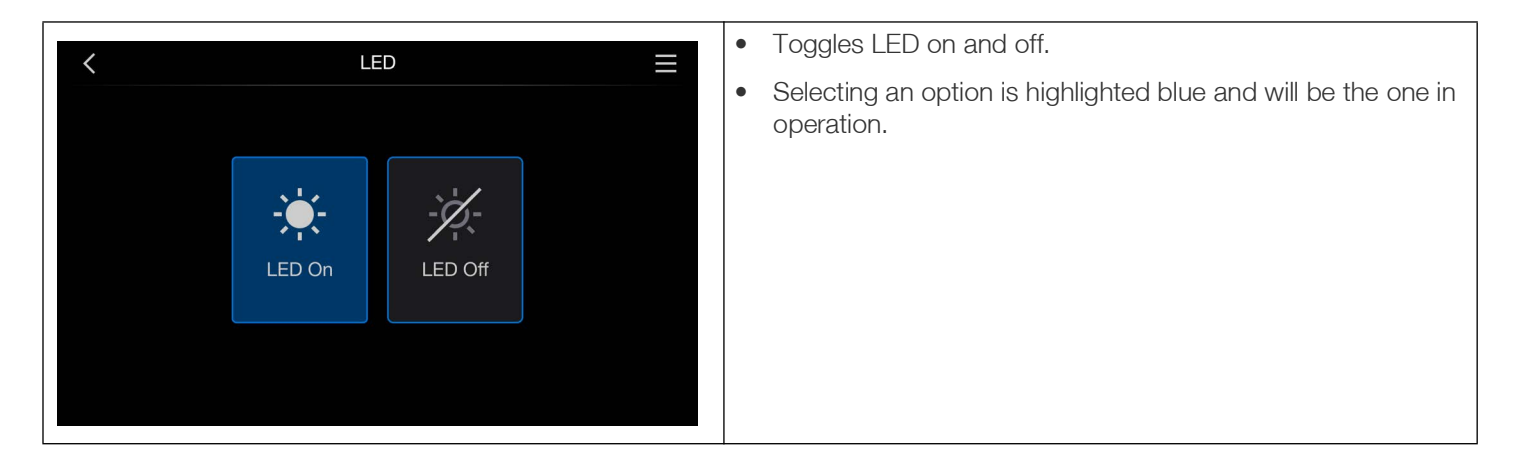

### Power Save

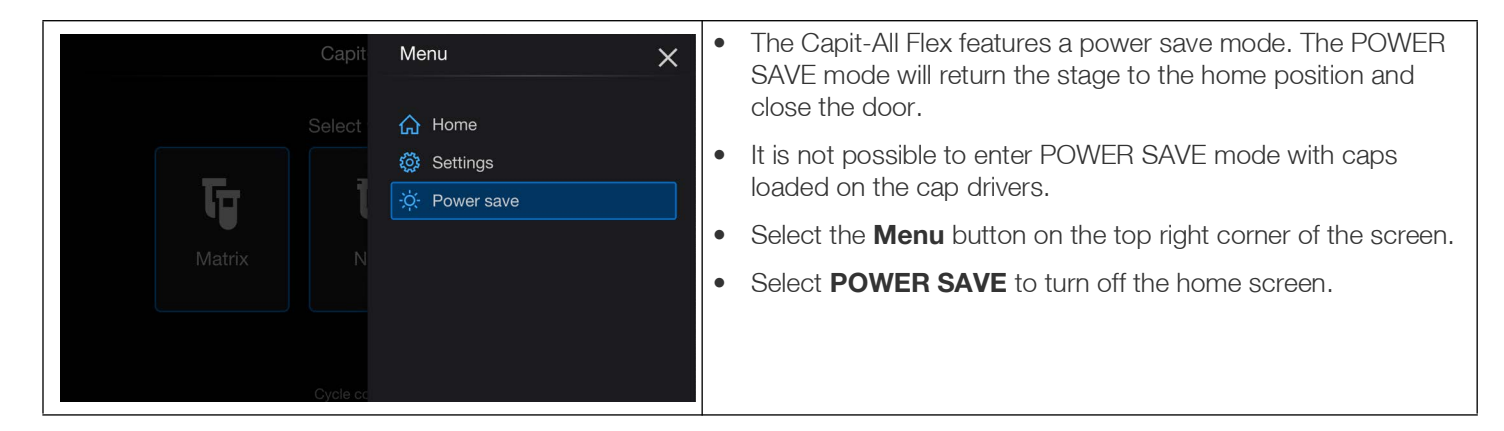

|                | Pressing POWER SAVE turns off the screen and de-energize the motors. |
|----------------|----------------------------------------------------------------------|
| Capit-All Flex | To wake up the screen, tap it and the machine starts initialization. |

#### Load Cassette

Wait for the instrument to complete the initialization process or the previous unloading cassette process.

**Change Cassette:** Follow the on-screen instructions to load a cassette.

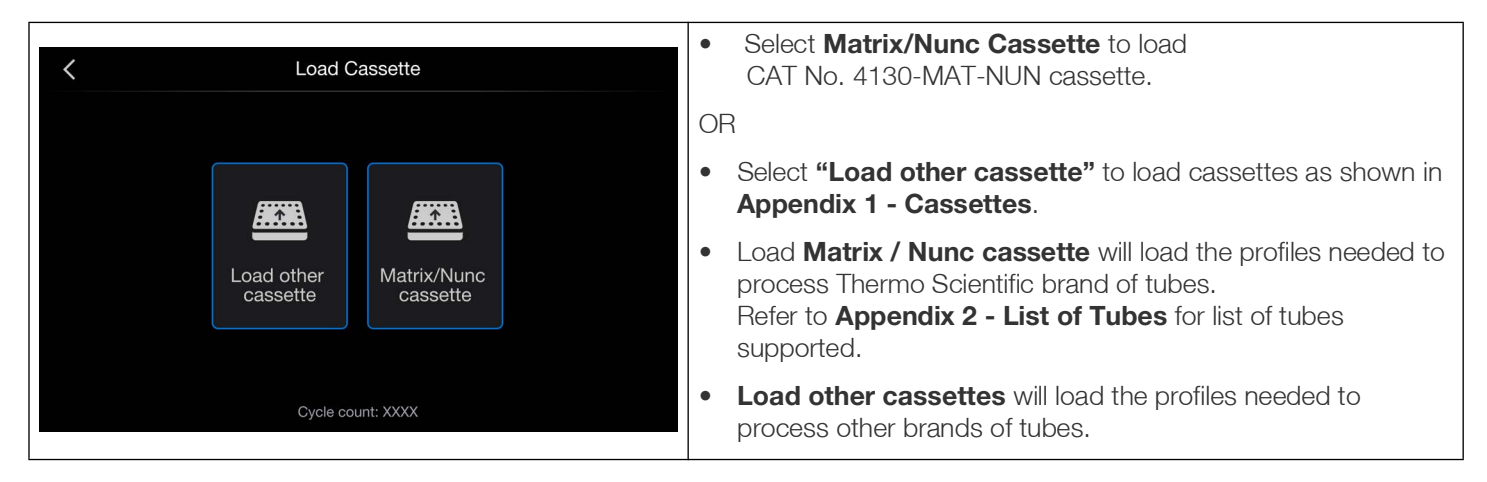

#### Load Matrix / Nunc Cassette:

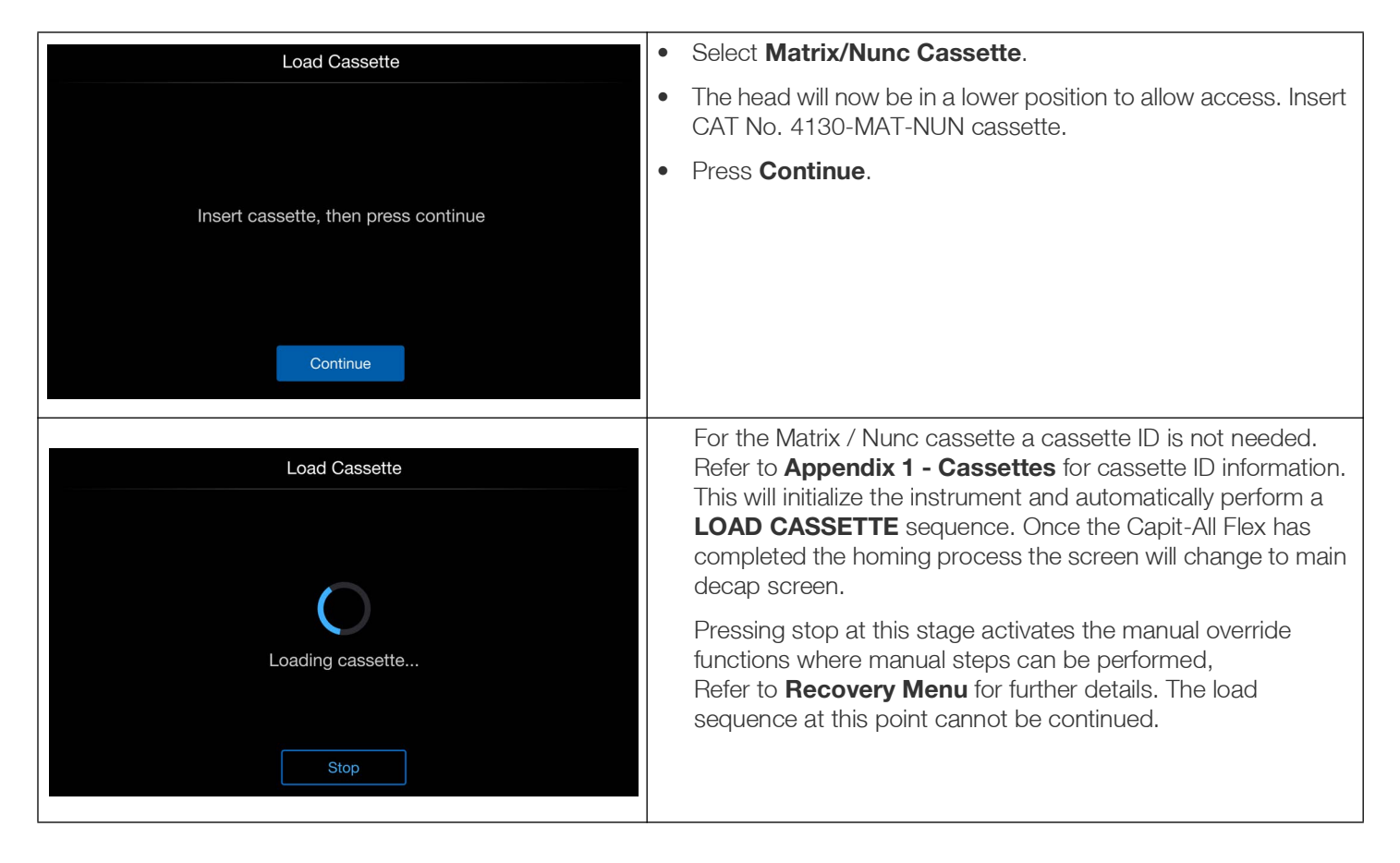

#### Load Other Cassette:

| < Load Cassette                                                                         | Select Load other cassette.                                                                                                    |
|-----------------------------------------------------------------------------------------|----------------------------------------------------------------------------------------------------|
| Load other<br>cassette<br>Cycle count: XXXX                                             |                                                                                                    |
| Enter Cassette ID   Cassette ID   5   1   2   3   4   5   6   7   8   9   X   0   Enter | <ul> <li>Enter Cassette ID: Number will be located on cassette label.</li> <li>The head will now be in a lower position to allow access.</li> </ul>                                                                                                    |
| Load Cassette                                                                           | Insert cassette into the instrument                                                                                                    |
| Insert cassette, then press continue                                                    | <ul> <li>Press Continue.</li> <li>This will initialize the instrument and automatically perform a LOAD CASSETTE sequence. Once the Capit-All Flex has completed the homing process the screen will change to main decap screen.</li> <li>Pressing stop at this stage activates the manual override functions where manual stage activates the manual override.</li> </ul> |
| Continue                                                                                | Refer to <b>Recovery Menu</b> for further details. The load sequence at this point cannot be continued.                                                                                                    |
| Load Cassette                                                                           | Once the Capit-All Flex has completed the homing process the screen will change to main decap screen.                                                                                                    |
| Stop                                                                                    |                                                                                                    |

## Decap or Pick up Caps

| Capit-All Flex         Select tube type         Matrix         Matrix         Cycle count: XXXX                                              | <ul> <li>The default cassette in the instrument is assumed to be the Matrix/Nunc cassette that is used to decap only Matrix or Nunc tubes (Refer to Appendix 2 - List of Tubes or list of tubes tested with the product). Decapping of other brands of tubes will require specific cassette hardware to be installed in the machine. Refer to Appendix 2 - List of Tubes for further details.</li> <li>For a machine with Matrix Nunc cassette this is the main screen to select tube type.</li> <li>Select one of the options, Matrix or Nunc tube type from the screen to proceed further.</li> <li>Note: If you select "Other" it will guide you to unload cassette screen.</li> </ul> |
|----------------------------------------------------------------------------------------------------|----------------------------------------------------------------------------------------------------|
| K Matrix Tubes E                                                                                                    | <ul><li>For Matrix tubes the screen at the left will appear.</li><li>After selection of tube type, the door of the Capit-All Flex opens.</li><li>Place the selected capped rack of tubes or a filled cap carrier</li></ul>                                                                                                    |
| Decap<br>Decap<br>Pick caps<br>from carrier                                                                                                  | <ul> <li>onto the stage.</li> <li>Select <b>DECAP</b> or <b>Pick caps from carrier</b>.</li> </ul>                                                                                                    |
| Vhich set of Nunc tubes are you using?          Nunc 96 internal         Nunc 48 internal         Nunc 48 external         Cycle count: XXXX | For Nunc tubes the screen at the left will appear. Select one of the tube types (displayed in the figure): Nunc 96 internal, Nunc 48 internal, Nunc 48 external.                                                                                                    |
| < Nunc 96 Internal Tubes                                                                                                    | For Nunc tubes the screen at the left will appear after selection of the tube type.                                                                                                    |
| What would you like to do?         Decap         Pick caps from carrier                                                                      | <ul> <li>Place the selected capped rack of tubes or a filled cap carrier onto the stage.</li> <li>Select <b>DECAP</b> or <b>Pick caps from carrier</b>.</li> </ul>                                                                                                    |

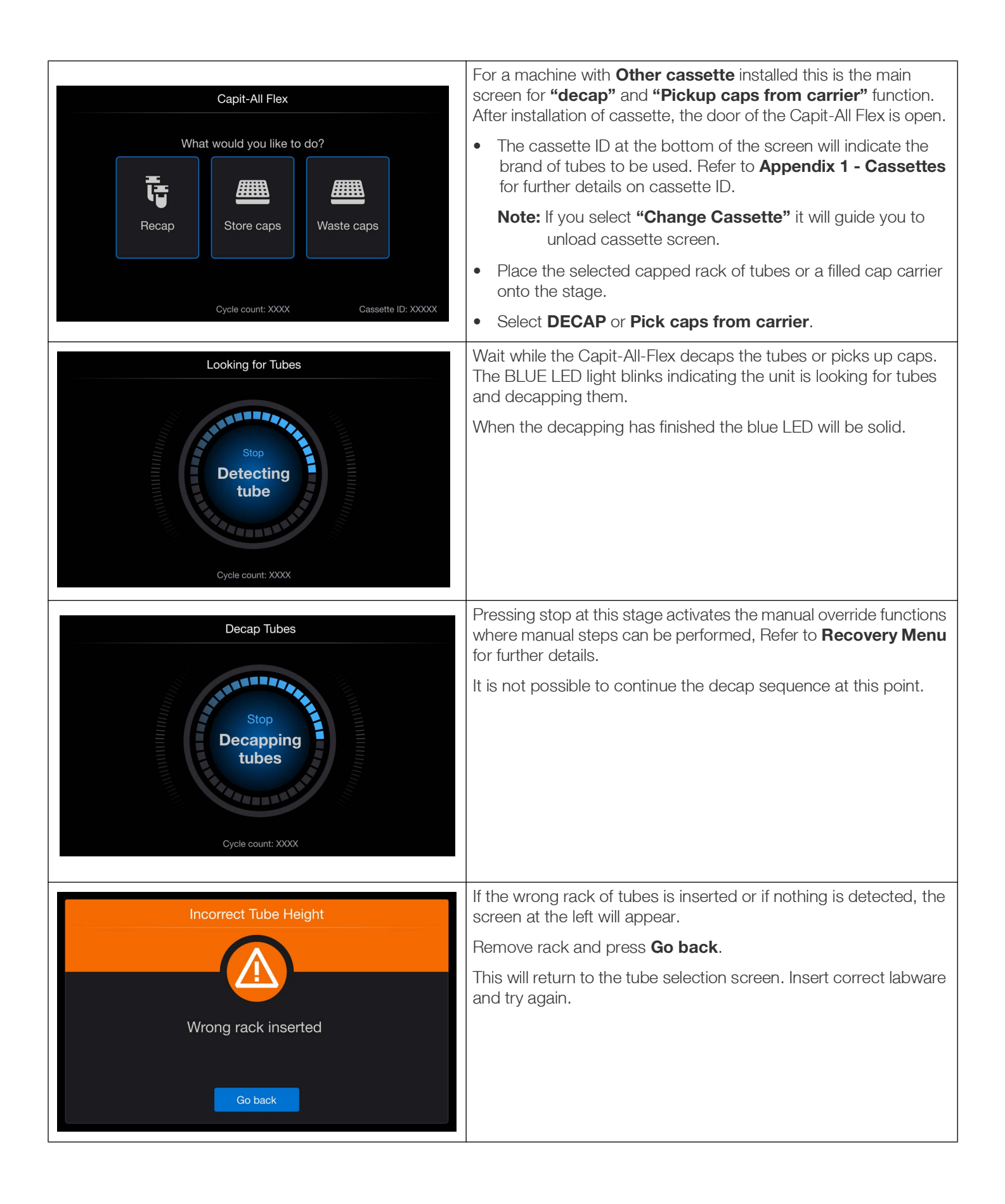

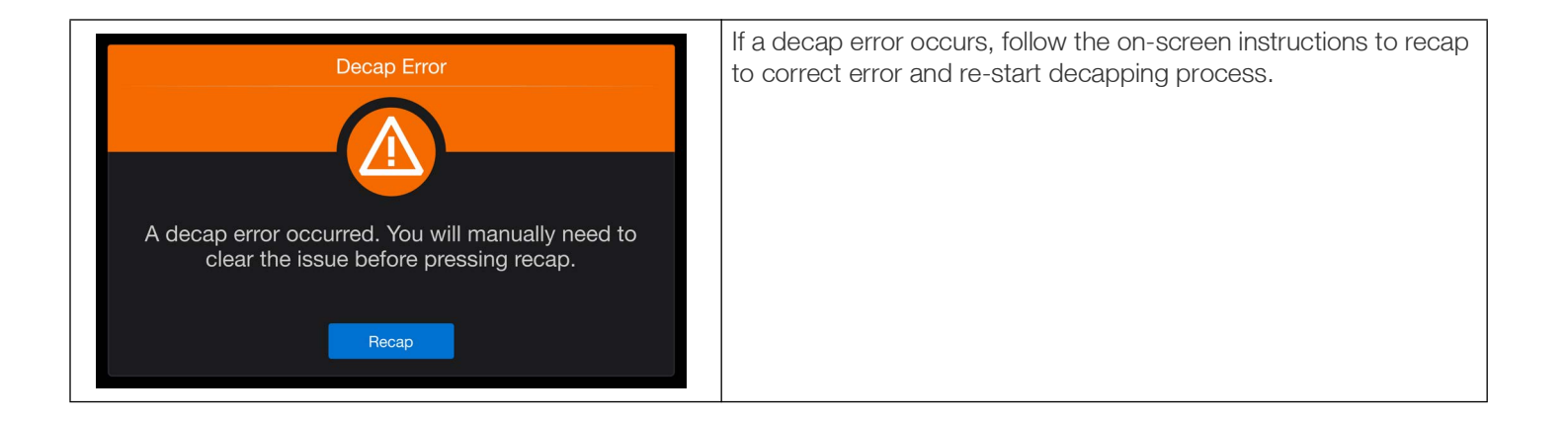

## **Recapping Same Rack of Tubes**

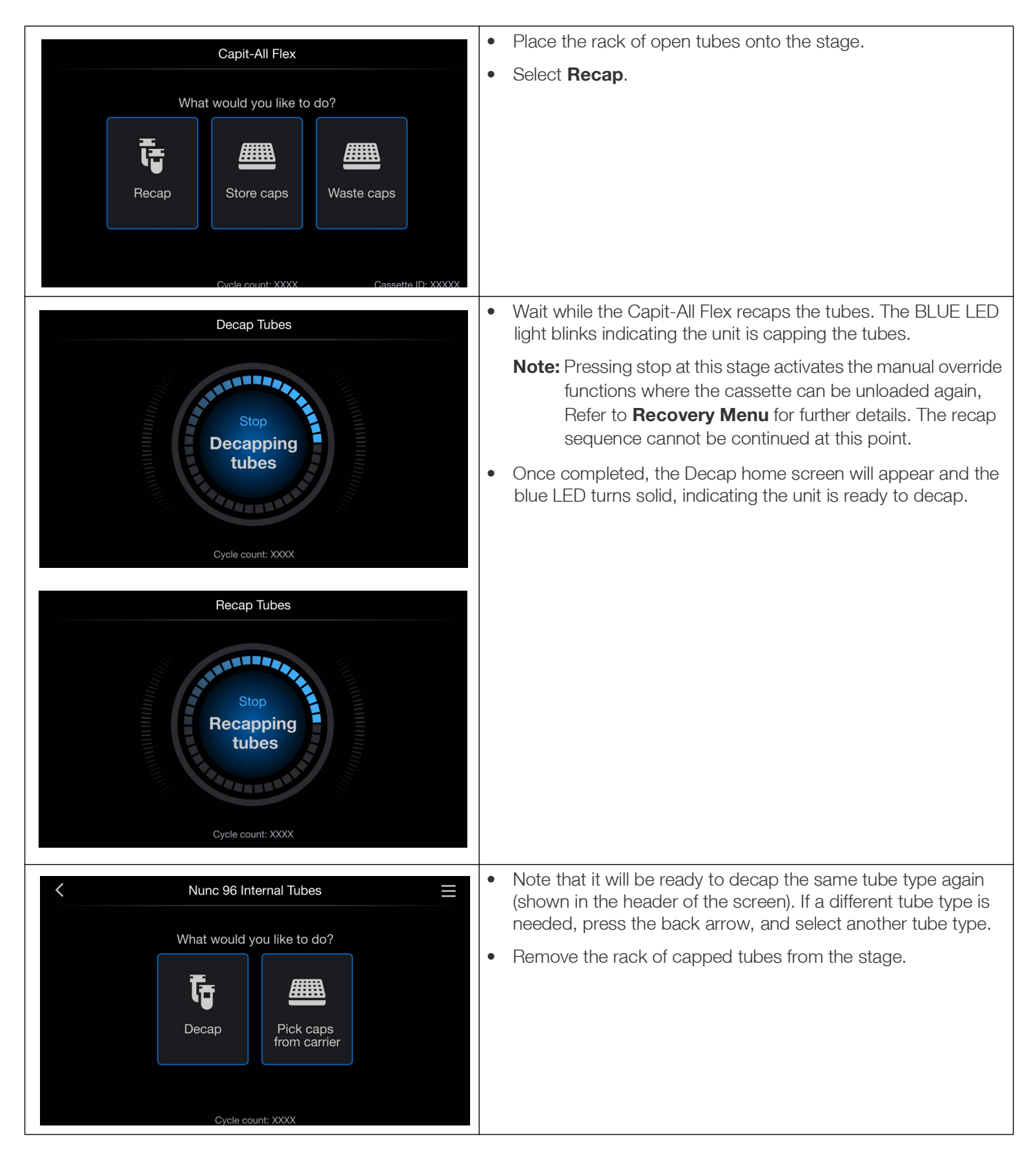

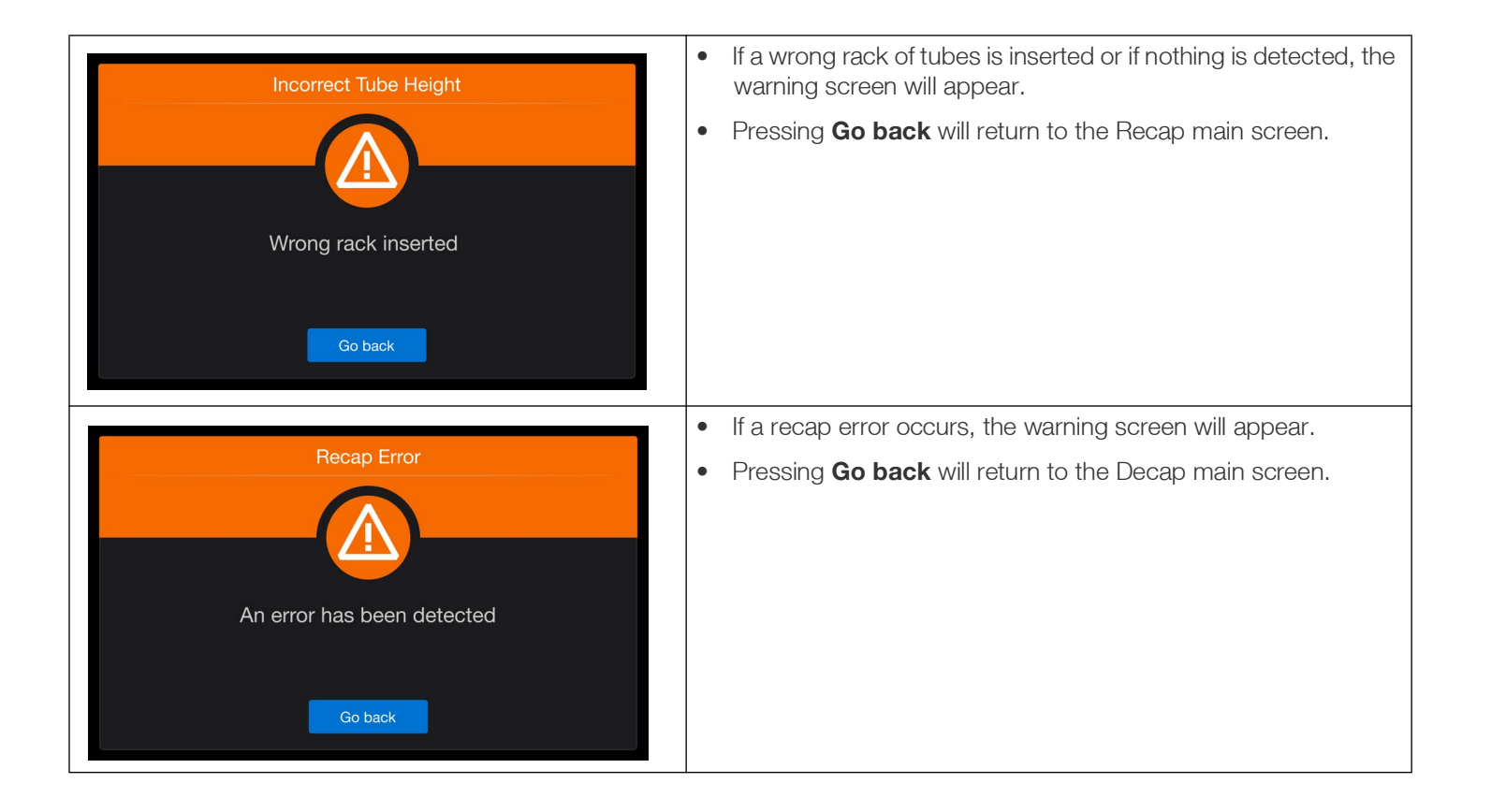

### Storing Caps in Cap Carrier

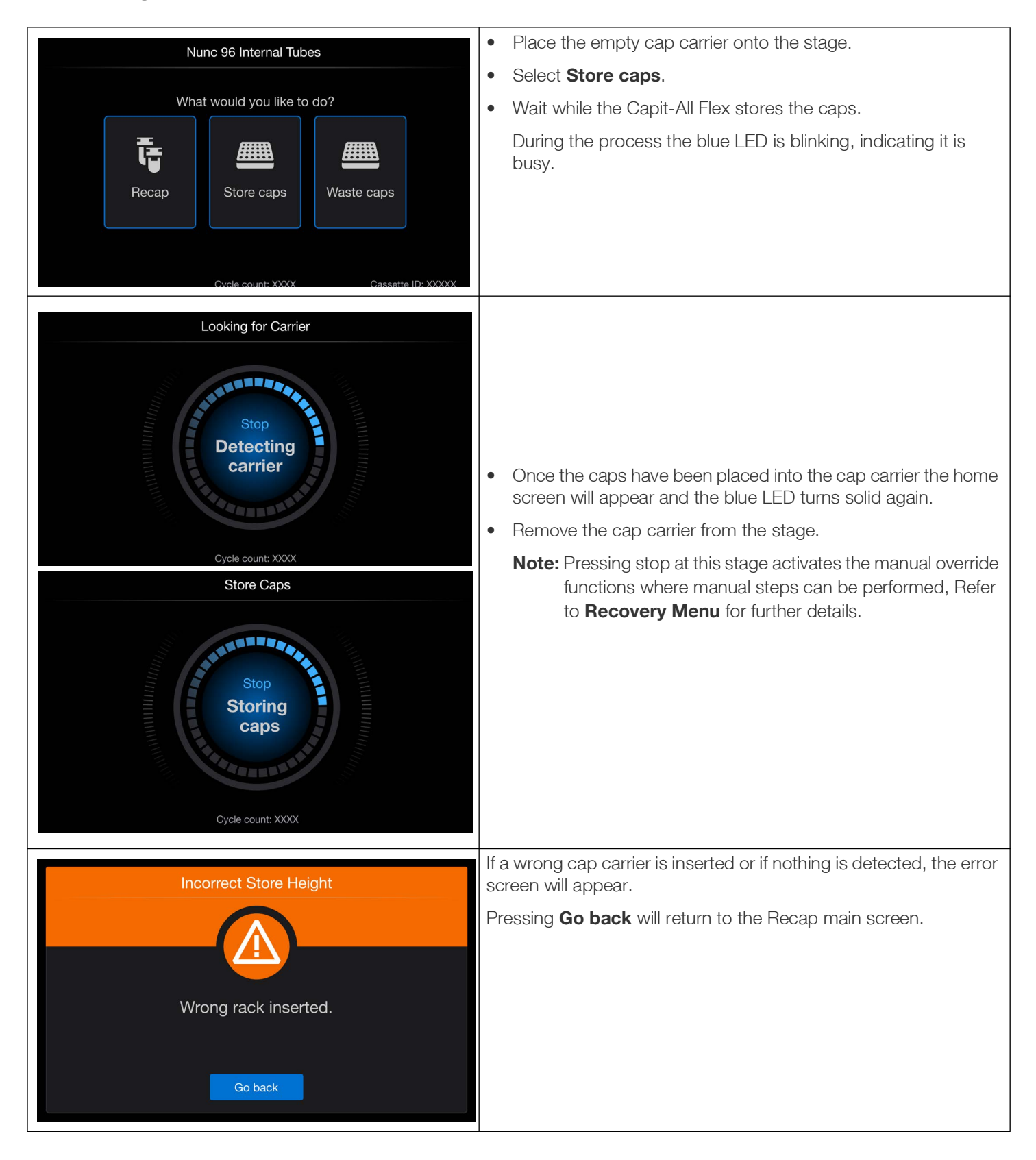

### Discarding Caps into a Waste Bucket

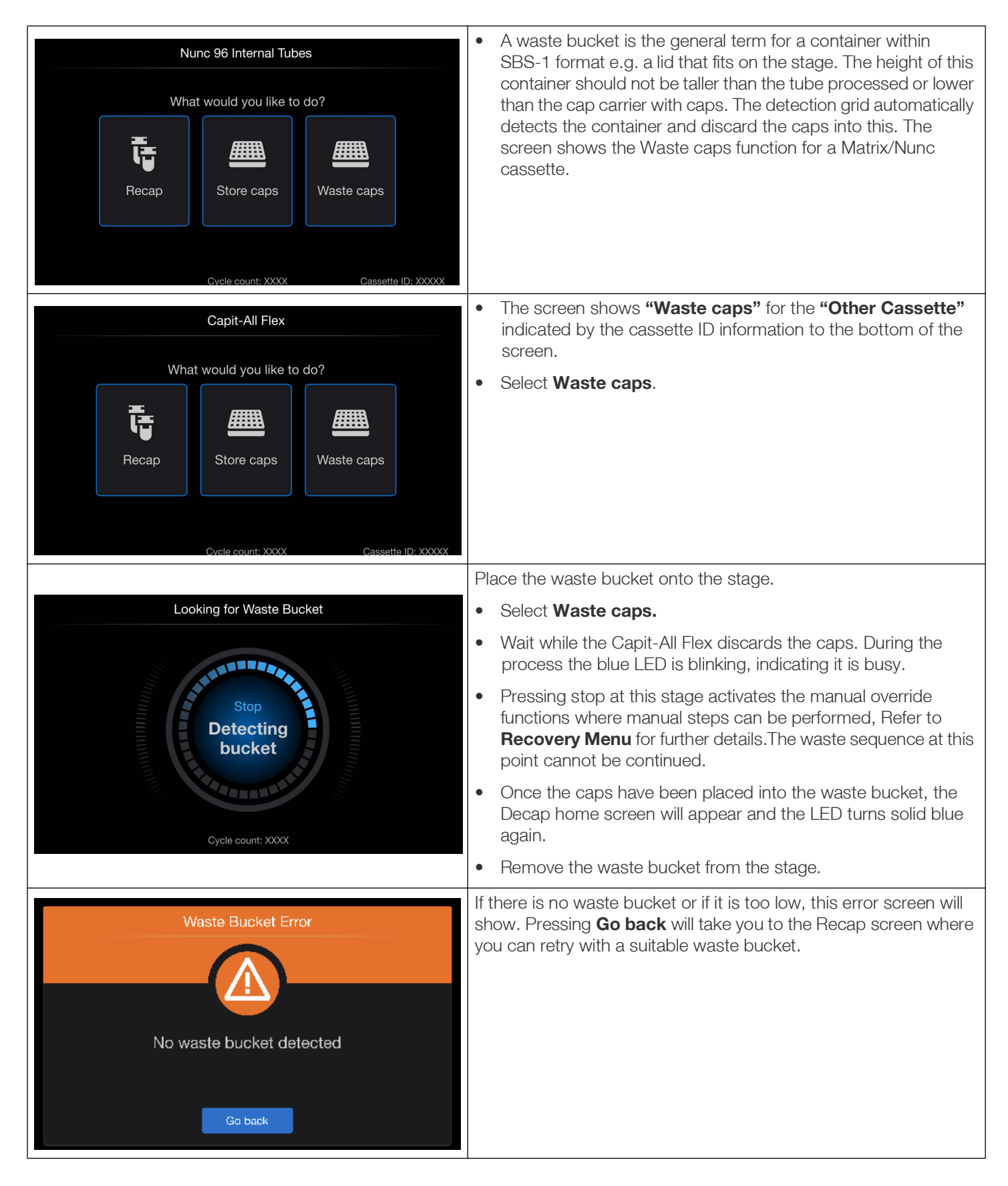

## **Recovery Menu**

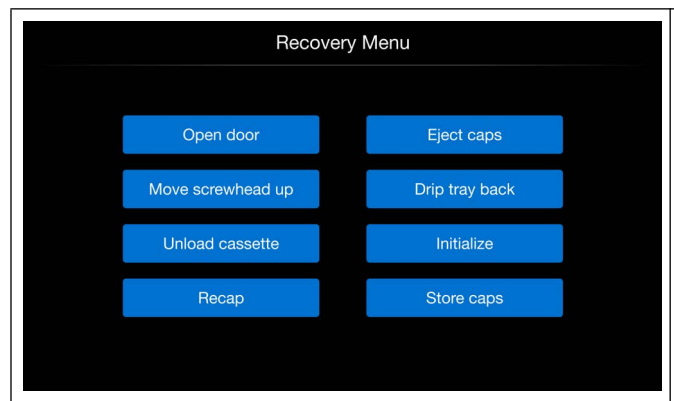

Press **STOP** to stop the process immediately but ensure to use this command only if/when something goes wrong. If STOP is activated it will not be possible to continue the aborted process.

The screen at the left will be displayed and will allow the user to manually perform certain steps to recover samples.

**WARNING:** The manual override function is designed to be used in case of an error. The operator risks injury from moving parts if access via the door is attempted through the manual override function.

### Recommended Steps for Manual Recovery

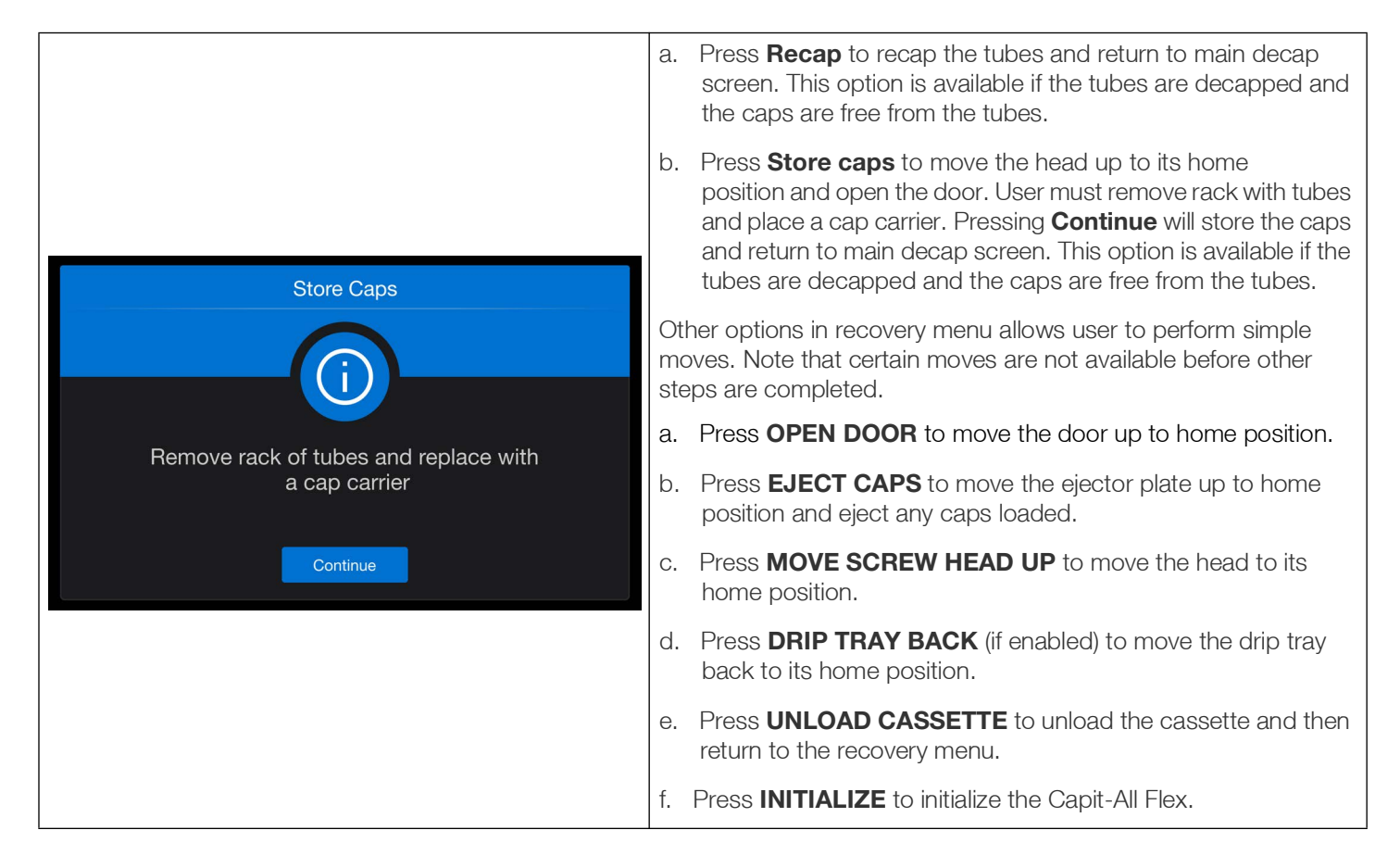

# **Cleaning & Maintenance**

For cleaning tasks, follow safe work practices. These includes personal protective equipment, and that machinery and components are put in a safe condition before the task is initiated.

The machine requires no user maintenance other than cleaning with one of following chemicals. Do not spray cleaning fluid directly in or on the unit.

- 70% Isopropanol solution and a lint free cloth.
- 70% Ethanol solution and a lint free cloth.
- 5-10% Bleach solution on metal and plastic parts.
- RNase Away.
- 1% Virkon solution.

Keep a logbook or a similar sheet to document the cleaning schedules. If regular cleaning of the machine cannot be shown, the manufacturer's warranty may lapse.

On a regular basis clean the drip tray following the instructions in Clean Drip Tray section of this manual.

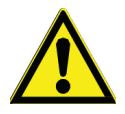

**WARNING:** Before cleaning the Capit-All Flex ensure the power supply to the unit is disconnected. Decontamination should be performed in accordance with normal laboratory procedures. Any decontamination instructions provided with the reagents used should be followed. It is strongly recommended to perform the complete decontamination procedure before relocating the instrument from one laboratory to another.

- 1. Switch the unit off and disconnect the power supply to avoid any risk of personal injury.
- 2. Wipe the outer surface with a lint-free cloth.
- 3. Wipe the stage to remove any plastic debris from the cap drivers or tubes.

Note: A new cassette can produce minor amounts of plastic dust when first used.

4. Use above mentioned cleaning agents to disinfect and further clean surfaces.

### Disposal

Follow laboratory and country-specific procedures for biohazardous or radioactive waste disposal. Refer to local regulations for the disposal of infectious material.

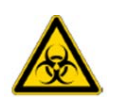

#### WARNING:

- The samples/caps can be potentially infectious. Dispose of all materials according to the good laboratory practice as biohazardous waste.
- Dispose of the cassette according to the legislation stipulated by the local authorities.

# **Specifications**

### **Instrument Dimensions**

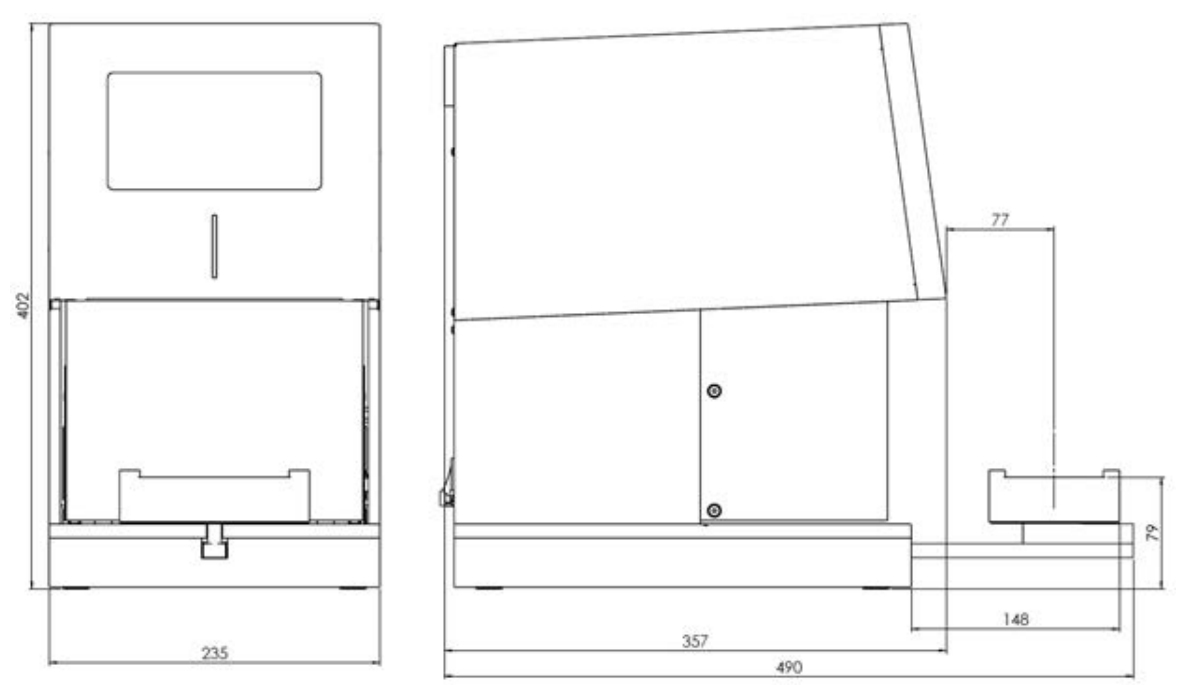

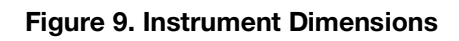

### **General Specifications**

#### **Table 2. General Specifications**

| Description                 | Values                                                                      |  |
|-----------------------------|-----------------------------------------------------------------------------|--|
| Noise level                 | The machine does not emit a high level of noise during operation: < 70 dBA  |  |
| Dimensions (L X W X H) (mm) | 357 x 235 x 402 mm (14 x 9.25 x 15.83 in) (L 490 mm (19.3 in) arm extended) |  |
| Stage distance (extended)   | 148 mm (376 in)                                                             |  |
| Weights                     |                                                                             |  |
| Capit-All Flex              | 22 kg (48.5 lbs) (without cassette)                                         |  |
| Cassette 96                 | 0.32 kg (0.71 lbs)                                                          |  |
| External Power supply       | 1.28 kg (2.83 lbs)                                                          |  |
| Opening torque              | 12 - 15 cN.m                                                                |  |
| Closing torque              | Min. 7 cN.m                                                                 |  |

#### Table 2. General Specifications (Continued)

| Description       | Values                                                                                          |
|-------------------|-------------------------------------------------------------------------------------------------|
|                   | 3 pole AC inlet IEC 320-C14, Class I power unit                                                 |
|                   | AC 100-240 VAC, 50/60Hz, 4.5 A                                                                  |
|                   | Voltage fluctuations +/- 10%                                                                    |
| Main Power Supply | Overvoltage category: Category II                                                               |
|                   | CAUTION:<br>USE SUPPLIED IEC 320-C13, 250V, 10A PLUG ONLY<br>GROUND MUST ALWAYS BE CONNECTED.   |
|                   | Two fuses on the PCB.                                                                           |
| Fue               | • 250 V, 5A (5X20 mm)                                                                           |
| ruse              | WARNING: DO NOT ATTEMPT TO REPLACE THE FUSE ON YOUR OWN. CONTACT TECHNICAL SUPPORT FOR SERVICE. |
| Operation time    | Approx. 60 seconds to decap and approx. 60 seconds to recap a rack of tubes.                    |
|                   | Note: The decap / recap time can vary depending on the tubes.                                   |
| Interface         | Serial RS485                                                                                    |

## **Environmental Specifications**

Thermo Fisher Scientific reserves the right to change any specifications without prior notice as part of our continuous product development program. Refer to **General Specifications** for more information on the instrument.

The machine must be operated indoors and under the following environmental specifications only:.

#### **Table 3. Environmental Specifications**

| Parameters               | Description                                                                                                    |  |  |  |  |
|--------------------------|----------------------------------------------------------------------------------------------------|--|--|--|--|
|                          | 5 °C to 40 °C (41 °F - 104 °F)                                                                                                    |  |  |  |  |
| Operating temperatures   | Use of the instrument in an environment where the temperature is more than 35 °C (95 °F) or higher, can cause the screen's contrast to change; there could be a decrease in the brightness of the LCD.                      |  |  |  |  |
|                          | <b>Important Note:</b> While the instrument can operate within the nominal range of 5 °C to 40 °C (32 °F - 104 °F), for optimal performance it is recommended to use the instrument between 20 °C to 25 °C (68 °F - 77 °F). |  |  |  |  |
| Ambient humidity         | 10 to 80% relative humidity, non-condensing                                                                                                    |  |  |  |  |
| Storage temperature      | 5 °C to 40 °C (41 °F to 104 °F) packed in transportation packaging.                                                                                                    |  |  |  |  |
| Storage humidity         | 10 to 70% relative humidity, non-condensing.                                                                                                    |  |  |  |  |
| Transportation condition | 5 °C to 40 °C (41 °F to 104 °F), packed in transportation packaging (Temporary storage)                                                                                                    |  |  |  |  |
| Interface                | RS485 serial port                                                                                                    |  |  |  |  |
| External lighting        | All external surfaces are resistant to UV lighting. LCD might be affected.                                                                                                    |  |  |  |  |
| IP 20                    | Protection against solid objects > 12 mm (e.g. a finger), and no protection against water                                                                                                    |  |  |  |  |
| Dust                     | 0.1 mg/m <sup>3</sup> and below (non-conductive levels)                                                                                                    |  |  |  |  |
| Pollution degree         | For use in pollution degree 2 environment. Decontamination with hydrogen peroxide needs to be avoided as it might damage the electronic parts.                                                                              |  |  |  |  |
| Usage                    | Indoor use only                                                                                                    |  |  |  |  |
| Altitude                 | Up to 2000 m above sea level                                                                                                    |  |  |  |  |

# FAQs

- Q 1. Am I able to Decap partial racks?
  - A. Yes, partial racks can be inserted for decapping or capping functionality.
- Q 2. What kind of container is acceptable for Waste caps?
  - A. Containers with a SBS footprint and a height less than the tubes being used, i.e., the lid from a rack of tubes.
- Q 3. Can the torque value be adjusted?
  - A. No, torque values are fixed for each tube/cap configuration based on the manufacturer's recommendations.
- Q 4. Can the decapper be integrated into an automated system?
  - A. Refer to Appendix 3 Serial Commands for instructions on external control and command set.
- Q 5. Do you have a driver?
  - A. We do not provide drivers. We only provide the command set. Integration companies can provide the driver.
- Q 5. Is the decapper compatible with other tubes besides Matrix or Nunc?
  - A. Yes, additional cassettes for other tube types can be purchased. Refer to Appendix 1 Cassettes for compatibility.
- Q 6. Do you recommend a Preventative Maintenance?
  - A. Yes, we recommend that the cassette be replaced after 10,000 cycles.

# Appendix 1 - Cassettes

#### **Table 4. Cassettes and Description**

| Cassettes      | Description                                                                           | Cassette ID for<br>Software | Catalog No.                        |
|----------------|---------------------------------------------------------------------------------------|-----------------------------|------------------------------------|
|                |                                                                                       | Matrix 96 Int.: 80          |                                    |
| Matrix / Nunc  | Matrix Nunc cassette for Matrix tubes in 96 format and Nunc tubes in 96 and 48 format | Nunc 96 Int.: 90            | 4130-MAT-NUN                       |
|                |                                                                                       | Nunc 48 Int.: 91            |                                    |
|                |                                                                                       | Nunc 48 Ext.: 92            |                                    |
| Other Cassette | Cassette for other tube brands                                                        | N/A                         | Contact local sales representative |

# Appendix 2 - List of Tubes

#### Table 5. List of Tubes

| Brands         | Group Description                                                                           | <b>Rack Formats</b> | Tube Volume |
|----------------|---------------------------------------------------------------------------------------------|---------------------|-------------|
|                | Matrix cap trays compatible with Matrix 0.2, 0.5, and 1.0 mL tubes                          | 96                  | Cap holder  |
| Matrix         | Matrix 0.2 mL tubes in racks                                                                | 96                  | 0.2 ml      |
|                | Matrix 0.5 mL tubes in racks                                                                | 96                  | 0.5 ml      |
|                | Matrix brand 1.0 mL tubes in racks                                                          | 96                  | 1.0 ml      |
|                | 2.0 mL Nunc Cryobank tubes in latch rack                                                    | 48                  | 2.0 ml      |
|                | 2.0 mL Nunc Cryobank tubes in low profile rack                                              | 48                  | 2.0 ml      |
|                | 5.0 mL Nunc Cryobank tubes in latch rack                                                    | 48                  | 5.0 ml      |
| Nunc Cryobank  | Nunc Cryobank tubes in racks, with caps, 0.5 mL                                             | 96                  | 0.5 ml      |
|                | Nunc Cryobank tubes in racks, with caps, 1.0 mL                                             | 96                  | 1.0 ml      |
|                | Nunc Cryobank cap trays compatible with 0.5 mL and 1.0 mL Cryobank tubes                    | 96                  | Cap holder  |
|                | Nunc Universal tubes in racks, 1.8 mL                                                       | 48                  | 1.8 ml      |
| Nunc Universal | Nunc Universal tubes in standard racks, 2.0 mL                                              | 48                  | 2.0 ml      |
|                | Nunc Universal tubes without caps, in automation compatible racks (BIOS), 2.0 mL            | 48                  | 2.0 ml      |
|                | Nunc Universal cap trays compatible with 2 mL Universal tubes, and 2.0 / 5.0 Cryobank tubes | 48                  | Cap holder  |

# **Appendix 3 - Serial Commands**

| COM Settings                                                                              |      |           |     |  |  |  |  |
|-------------------------------------------------------------------------------------------|------|-----------|-----|--|--|--|--|
| 9-pole RS485, NULL Modem cable Parity none                                                |      |           |     |  |  |  |  |
| Baud rate                                                                                 | 9600 | Stop Bit  | 1   |  |  |  |  |
| Data bit                                                                                  | 8    | Handshake | OFF |  |  |  |  |
| Command list No.: 0001<br>Legend: -/= empty string, nothing is sent, received, or changed |      |           |     |  |  |  |  |

#### Table 6. Serial Commands

| Action                    | Command<br>PC-PLC<br>{Case<br>Sensitive} | Command<br>Acknowle<br>-dgment | Completion<br>Response,<br>Success | Success Status | Completion<br>Response,<br>Failure | Failure Status                  |
|---------------------------|------------------------------------------|--------------------------------|------------------------------------|----------------|------------------------------------|---------------------------------|
| INITIALIZE                | А                                        | AOK                            | INIT_OK                            | STATUS_OK      | INIT_ERR                           | STATUS_MANUAL                   |
| DECAP                     | В                                        | BOK                            | DECAP_OK                           | STATUS_RECAP   | DECAP_ERR                          | STATUS_MANUAL                   |
| RECAP                     | С                                        | COK                            | RECAP_OK                           | STATUS_OK      | RECAP_ERR                          | STATUS_ERROR /<br>STATUS_MANUAL |
| STORE                     | D                                        | DOK                            | STORE_OK                           | STATUS_OK      | STORE_ERR                          | STATUS_MANUAL                   |
| WASTE                     | E                                        | EOK                            | WASTE_OK                           | STATUS_OK      | WASTE_ERR                          | STATUS_MANUAL                   |
| PICK FROM<br>CAPCARRIER   | V                                        | VOK                            | DECAP_OK                           | STATUS_RECAP   | DECAP_ERR                          | STATUS_MANUAL                   |
| POWERSAVE<br>MODE         | Q                                        | QOK                            | ASLEEP                             | STATUS_SLEEP   | -                                  | STATUS_MANUAL                   |
| WAKE UP                   | R                                        | ROK                            | AWAKE                              | STATUS_OK      | INIT_ERR                           | STATUS_MANUAL                   |
| ASK STATUS                | S                                        | SOK                            | Example:<br>STATUS_OK              | -              | -                                  | -                               |
| CASSETTE ID               | PXX                                      | PXXOK                          | Example:<br>CASSETTE<br>ID_XX_OK   | -              | NO_CASS_ID                         | NO_CASS_ID                      |
| SAFETY<br>DOOR<br>DISABLE | Y3                                       | Y3OK                           | -                                  | -              | -                                  | -                               |
| SAFETY<br>DOOR<br>ENABLE  | Y4                                       | Y4OK                           | -                                  | -              | -                                  | -                               |
| DISABLE<br>AUTO SLEEP     | Y5                                       | Y5OK                           | -                                  | -              | -                                  | -                               |

#### Table 6. Serial Commands (Continued)

| Action                          | Command<br>PC-PLC<br>{Case<br>Sensitive} | Command<br>Acknowle<br>-dgment | Completion<br>Response,<br>Success | Success Status | Completion<br>Response,<br>Failure | Failure Status |
|---------------------------------|------------------------------------------|--------------------------------|------------------------------------|----------------|------------------------------------|----------------|
| SET AUTO<br>SLEEP TO 60<br>MIN. | Y7                                       | Y7OK                           | -                                  | -              | -                                  | -              |
| QUERY                           | U                                        | U_OK                           | W,X,Y,Z                            |                |                                    |                |

Note 1: Starting a decap is only possible if system does not have caps on pins. Response will be BOK -> CommandIgnore.

- **Note 2:** Starting a RECAP is only possible if system has caps on pins. Outside scope the response is COK -> CommandIgnore.
- **Note 3:** Starting a WASTE or STORE command is only possible if system has caps on pins. Outside scope the response is: DOK -> CommandIgnore or EOK -> CommandIgnore.
- **Note 4:** Initiating the POWERSAVE command is only possible with no caps on pins otherwise response will be QOK -> CommandIgnore.
- **Note 5:** WAKE UP is only possible if the unit is in POWERSAVE MODE otherwise respond will be ROK -> CommandIgnore.
- **Note 6:** Possible answers in priority order: STATUS\_MANUAL (System halt, needs inspection and initialization) STATUS\_ER-ROR (errorcode activated, command resend), STATUS\_SLEEP (POWERSAVE MODE is activated), STATUS\_BUSY (Command in progress), STATUS\_RECAP (Decap successful, caps on pins), STATUS\_OK (Idle / Ready for command).
- Note 7: Changing cassette is only possible with no caps on pins otherwise respond will be IOK -> CommandIgnore.
- Note 8: A query returns a list of: Firmware version, profile ID, tube ID & counter.

#### Command Structure

The Capit-All Flex serial command mode is overall structured as a 3-step response. All responses are started and ended with ASCII control characters **char2** (**Text Start**) and **char3** (**Text End**). 1st step is confirming command received with **char6** (**ACK**). 2nd Step is confirming start of operation by return the command followed by OK (e.g. **AOK**). 3rd step is to report success (**INIT\_OK**) or failure (**INIT\_ERR**). The Capit-All Flex is intelligent and will evaluate your inputs and disregard any unfeasible commands with a "**CommandIgnore**".

# **Appendix 4 - Certifications**

The documents in this section provide evidence of certifications obtained for the Capit-All™ Flex.

## Europe

To whom it may concern,

Hereby, Thermo Fisher Scientific Oy declares under its sole responsibility that our product Capit-All Flex Automated Decapper comply with the essential requirements and relevant provisions of the low voltage directive LVD 2014/35/EU and with the directive 2011/65/EU (EU RoHS 2) and its amendment Directive EU 2015/863 (EU RoHS 3).

## WEEE Compliance

The Capit-All Flex meets the European Union's waste & Electronic Equipment (WEEE) Directive 2012/19/EU and is marked with the following symbol. Follow local municipal waste ordinances for proper disposal provisions to reduce the environmental impact of WEEE.

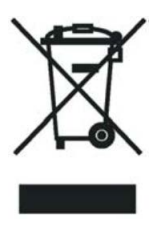

# Canadian ISED IC Compliance

Capit-All Flex complies with ICES-003 Issue 7, class B requirements. Operation is subject to the following two conditions:

- 1. this device may not cause interference, and
- 2. this device must accept any interference, including interference that may cause undesired operation of the device.

L'exploitation est autorisée aux deux conditions suivantes :

- 1. L'appareil ne doit pas produire de brouillage;
- 2. L'appareil doit accepter tout brouillage radioélectrique subi, même si le brouillage est susceptible d'en compromettre le fonctionnement.

## **USA FCC Statement**

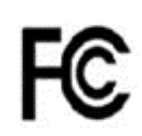

This device complies with Part 15 Subpart B of the FCC Rules. Operation is subject to the following two conditions:

- 1. this device may not cause harmful interference, and (2) this device must accept any interference received, including interference that may cause undesired operation.
- 2. Any changes or modifications not expressly approved by the manufacturer could void the user's authority to operate the equipment.

This equipment has been tested and found to comply with the limits for a Class B digital device, pursuant to Part 15 of the FCC Rules. These limits are designed to provide reasonable protection against harmful interference in a residential installation. This equipment generates, uses and can radiate radio frequency energy and, if not installed and used in accordance with the instructions, may cause harmful interference to radio communications. However, there is no guarantee that the interference will not occur in a particular installation. If this equipment does cause harmful interference to radio or television reception, which can be determined by turning the equipment off and on, the user is encouraged to try to correct the interference by one or more of the following measures:

- Reorient or relocate the receiving antenna.
- Increase the separation between the equipment and receiver.
- Connect the equipment into an outlet on a circuit different from that to which the receiver is connected.
- Consult the dealer or an experienced radio/TV technician for help.

Any changes or modifications NOT explicitly APPROVED by Thermo Fisher Scientific Oy could cause the device to cease to comply with FCC rule's part 15, and thus void the user's authority to operate the equipment.

## Certificate of Decontamination

To ensure the safety of your colleagues, transport personnel, Thermo Fisher Scientific's employees and anyone handling any items to be returned (e.g., instruments, part of instrument, accessories, reusable packaging), it is essential that any potential contaminants to which the item was exposed are identified and adequately decontaminated. Prior to returning any item to a Thermo Fisher Scientific facility or contracted eWaste recycler (whether for repair, maintenance, trade-in, loan or disposal), this form must be completed in full, signed by the Customer, one copy to be attached to the outside of transport packaging and one copy to be included with the item. Similarly, prior to any servicing activity of an instrument this form must be completed in full, signed by the Thermo Fisher Scientific contact person.

#### Radioactive Materials

- a. Apply an industry standard radioactivity decontaminant (e.g. Radiacwash®, Rad-Con® or equivalent) to the item, and wipe surfaces as directed by the decontaminant manufacturer.
- b. Survey the item with an appropriate radioactivity-measuring instrument (e.g. Geiger Counter or scintillation counter).
- c. Satisfactory decontamination is defined as survey results at or below background level or in the US only, for service work excluding transportation, levels designated to be clean or safe as stated in the Customer's regulatory approved Site Radioactive Materials License.

### **Biological Agents**

The World Health Organization's (WHO) Laboratory Biosafety Manual describes decontamination procedures that are widely used for item decontamination. Customer is required to refer to the current version of this Manual (available at http://www.who.int/csr/resources/publications/biosafety) and administer the appropriate decontamination procedures.

However, the Customer must assess the suitability of these methods for the biological agents concerned and adherence to any warnings in the item user manuals. Commonly used decontamination agents prescribed by the above Manual include: oa. Sodium hypochlorite Sodium hypochlorite (1:10 dilution of domestic bleach) that gives 5g/l concentration is a general allpurpose disinfectant. However, it should be prepared fresh each time. Avoid mixing bleach with acid as this would release toxic chlorine gas.ob. Formaldehyde Commonly marketed as Formalin, a solution of gas in water of about 37% concentration. It is effective for all microorganisms and spores at temperatures > 20°C, but is not active against prions. Formaldehyde is a suspected carcinogen and safety precautions must be followed when working with the chemical.oc. Glutaraldehyde Generally supplied as a solution of about 2% concentration. It is active against vegetative bacterias, spores, fungi and lipid-/nonlipid-containing viruses. However, it takes several hours to kill bacterial spores. Glutaraldehyde is toxic and an irritant. Safety precautions must be followed when using the chemical.ed. Phenolic compounds Active against vegetative bacteria and lipid-containing viruses and, when properly formulated, against mycobacteria. However, they are not active against spores and produce variable results against non-lipid viruses. Some phenolic compounds may be inactivated by water hardness. Phenolic compounds are toxic and can penetrate the skin. Safety precautions must be followed.ee. Alcohols 70% ethanol or 70% isopropanol are active against vegetative bacteria, fungi and lipid-containing viruses but not against spores. Their actions on non-lipid viruses are variable. Alcohols are flammable and must not be used near open flames.sf. Hydrogen Peroxide A strong oxidant and can be potent broad-spectrum germicides. However, a 3-6% solution of hydrogen peroxide alone is relatively slow and limited as germicides. Hydrogen peroxide can be corrosive and affect skins and mucous membranes. Safety precautions should be exercised when dealing with the chemical.sSpecial Instructions, Hazard Group 3 or 4ea. Items situated in Biosafety Level/Containment Level 3 or 4 laboratories must be decontaminated, by the customer, using an internationally approved sterilization procedure. The customer must then move the item to either a Containment Level 1 or 2 laboratory for service.

- a. Thermo Fisher Scientific employees are not permitted to enter Biosafety Level/Containment Level 3 or 4 laboratories without the prior consent of Thermo Fisher Scientific Management and EH&S.
- b. It may not be possible for Thermo Fisher Scientific to service or transport these items.

### Hazardous Chemicals

- a. Areas exposed to hazardous chemicals should be washed with an acceptable solvent such as ethyl alcohol or isopropyl alcohol.
- b. Rinse with detergent and water.

#### Please note that Thermo Fisher Scientific cannot accept any item that may be contaminated with viable biological

agents, harmful quantities of hazardous chemicals, or radioactive materials.

Please attach one copy to the outside of transport packaging and include one copy with the item.

### Korean KC Declaration

#### 사용자 안내문

이 기기는 업무용 환경에서 사용할 목적으로 적합성평가를 받은 기기로서 가정용 환경에서 사용하는 경우 전파간섭의 우려가 있습니다.

사용자 안내문 이 기기는 업무용 환경에서 사용할 목적으로 적합성평가를 받은 기기로서 가정용 환경에서 사용하는 경우 전파간섭의 우려가 있습니다.

WARNING Statement: EMC Registration is done on this equipment for business use only. It may cause interference when the product would be used in home. This warning statement applies a product for business use.

### CALIFORNIA PROPOSITION 65 COMPLIANCE STATEMENT

This certificate is to inform concerned parties that items produced by Thermo Fisher Scientific, Inc. do not contain chemicals which are listed on California's safe Drinking Water & Toxic Enforcement Act of 1986. This Act, commonly known as Proposition 65 (Prop 65), establishes a list of chemicals which the state of California's risk assessment process has determined to present a risk of cancer, birth defects or other reproductive harm.

The Proposition 65 chemical list can be found at: https://oehha.ca.gov/proposition-65/proposition-65-list.

Thermo Fisher Scientific, Inc. is committed to providing safe, high-quality products for our concerned parties. We have worked with our vendors and our supply chain partners to ensure the purchase of raw materials that will meet Prop 65 standards. Be assured, Thermo Fisher Scientific, Inc. will continue to monitor the Prop 65 regulations for any new chemicals. Thermo Fisher Scientific, Inc. will compare any newly listed chemicals with the raw materials in our finished product and communicate this information to our concerned parties.

### **China RoHS Declaration**

#### Table 7. Hazardous Substances Information

|                                  | Hazardous Substances<br>有害物质 |                      |                 |                                            |                                              |                                                      |
|----------------------------------|------------------------------|----------------------|-----------------|--------------------------------------------|----------------------------------------------|------------------------------------------------------|
| <b>Component</b><br>Name<br>部件名称 | Lead<br><sup>铅</sup><br>(Pb) | Mercury<br>汞<br>(Hg) | Cadmium<br>(Cd) | Hexavalent<br>Chromium<br>六价铬<br>(Cr (VI)) | Polybrominated<br>biphenyls<br>多溴联苯<br>(PBB) | Polybrominated<br>diphenyl ethers<br>多溴二苯醚<br>(PBDE) |
| Metal parts                      | Х                            | 0                    | 0               | 0                                          | 0                                            | 0                                                    |
| Plastic parts                    | 0                            | 0                    | 0               | 0                                          | 0                                            | 0                                                    |
| Cable assemblies                 | Х                            | 0                    | Х               | 0                                          | 0                                            | 0                                                    |
| Electronic circuit modules PCA's | Х                            | 0                    | 0               | 0                                          | 0                                            | 0                                                    |
| Display                          | Х                            | 0                    | 0               | 0                                          | 0                                            | 0                                                    |
| Power Supply                     | Х                            | 0                    | 0               | 0                                          | 0                                            | 0                                                    |
| Packing material                 | 0                            | 0                    | 0               | 0                                          | 0                                            | 0                                                    |

This table was developed according to the provisions of SJ/T 11364.

#### 本表格依据 SJ/T11364 的规定 编制

O: The content of such hazardous substance in all homogeneous materials of such component is **below** the limit required by GB/T 26572.

表示该有害物质在该部件所有均质材料中的含量均在GB/T 26572 规定的限量要求以下

X: The content of such hazardous substance in all homogeneous materials of such component is **beyond** the limit required by GB/T 26572.

表示该有害物质至少在该部件的某一均质材料中的含量超出GB/T 26572 规定的限量要求

This statement is based on information and data provided from third parties and may not have been verified through destructive testing methods or other chemical analysis.

#### 本声明基于第三方提供的信息和数据,可能未经破坏性检测方法或其他化学分析进行验证

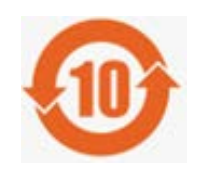

The environment-friendly use period (EFUP) of this product is 10 years which is only valid when under the normal operation procedure that listed on the instruction.

本产品的环保使用期限为10年 仅在按照说明书所列的正常操作程序下有效。

# Warranty

### Standard Warranty

ThermoFisher warrants that the Products will operate or perform substantially in conformance with ThermoFisher's published specifications and be free from defects in material and workmanship, when subjected to normal, proper and intended usage by properly trained personnel, for the period of time set forth in the product documentation, published specifications or package inserts. If a period of time is not specified in ThermoFisher's product documentation, published specifications or package inserts, the warranty period shall be the earlier of one (1) year from the date of shipment to Buyer or 10,000 cap-recap cycles as measured by the cycle counter (the "Warranty Period"). During the Warranty Period, ThermoFisher agrees in its sole discretion, to repair or replace Products and/or provide additional parts or services as reasonably necessary to cause the Products to perform in substantial conformance with said published specifications; provided that Buyer shall (a) promptly notify ThermoFisher in writing upon the discovery of any defect, which notice shall include the product model and serial number (if applicable) and details of the warranty claim; and (b) after ThermoFisher's review, ThermoFisher will provide Buyer with service data and/or a Return Material Authorization ("RMA"), which may include biohazard decontamination procedures and other product-specific handling instructions, then, if applicable, Buyer may return the defective Products to ThermoFisher with all costs prepaid by Buyer. ThermoFisher further reserves the right in its sole discretion to extend any Warranty Period if at the time that the Warranty Period would otherwise expire there are ongoing concerns regarding a Product's conformance to the warranty stated herein. Replacement parts may be new or refurbished, at the election of ThermoFisher. All replaced parts shall become the property of ThermoFisher. Shipment to Buyer of repaired or replacement Products shall be made in accordance with the Delivery provisions of the ThermoFisher's Terms and Conditions of Sale. If ThermoFisher elects to repair defective medical device instruments. ThermoFisher may, in its sole discretion, provide a replacement loaner instrument to Buyer as necessary for use while the instruments are being repaired.

Notwithstanding the foregoing, Products supplied by ThermoFisher that are obtained by ThermoFisher from an original manufacturer or third party supplier are not warranted by ThermoFisher, but ThermoFisher agrees to assign to Buyer any warranty rights in such Product that ThermoFisher may have from the original manufacturer or third party supplier, to the extent such assignment is allowed by such original manufacturer or third party supplier.

In no event shall ThermoFisher have any obligation to make repairs, replacements or corrections required, in whole or in part, as the result of (i) normal wear and tear, (ii) accident, disaster or event of force majeure, (iii) misuse, fault or negligence of or by Buyer, (iv) use of the Products in a manner for which they were not designed, (v) causes external to the Products such as, but not limited to, power failure or electrical power surges, (vi) improper storage and handling of the Products or (vii) use of the Products in combination with equipment or software not supplied by ThermoFisher. If ThermoFisher determines that Products for which Buyer has requested warranty services are not covered by the warranty hereunder, Buyer shall pay or reimburse ThermoFisher for all costs of investigating and responding to such request at ThermoFisher's then prevailing time and materials rates. If ThermoFisher provides repair services or replacement parts that are not covered by this warranty, Buyer shall pay ThermoFisher therefore at ThermoFisher's then prevailing time and materials rates. ANY INSTALLATION, MAINTENANCE, REPAIR, SERVICE, RELOCATION OR ALTERATION TO OR OF, OR OTHER TAMPERING WITH, THE PRODUCTS PERFORMED BY ANY PERSON OR ENTITY OTHER THAN SELLER WITHOUT SELLER'S PRIOR WRITTEN APPROVAL, OR ANY USE OF REPLACEMENT PARTS NOT SUPPLIED BY SELLER, SHALL IMMEDIATELY VOID AND CANCEL ALL WARRANTIES WITH RESPECT TO THE AFFECTED PRODUCTS.

THE OBLIGATIONS CREATED BY THIS WARRANTY TO REPAIR OR REPLACE A DEFECTIVE PRODUCT SHALL BE THE SOLE REMEDY OF BUYER IN THE EVENT OF A DEFECTIVE PRODUCT. EXCEPT AS PROVIDED HEREIN, SELLER DISCLAIMS ALL OTHER WARRANTIES, WHETHER EXPRESS OR IMPLIED, ORAL OR WRITTEN, WITH RESPECT TO THE PRODUCTS, INCLUDING WITHOUT LIMITATION ALL IMPLIED WARRANTIES OF MERCHANTABILITY OR FITNESS FOR ANY PARTICULAR PURPOSE. SELLER DOES NOT WARRANT THAT THE PRODUCTS ARE ERROR-FREE OR WILL ACCOMPLISH ANY PARTICULAR RESULT.

# thermoscientific IF YOU NEED ASSISTANCE:

Thermo Fisher Scientific products are backed by a global technical support team ready to support your applications. Visit www.thermofisher.com/ or call:

| Countries               | Services/Support                      | Services/Support     |
|-------------------------|---------------------------------------|----------------------|
| North America           | info.lh@thermofisher.com              | Ph: 800-955-6288     |
| Austria                 | techsupport.labproducts.eu@thermo.com | Ph: +040 1 801 40 0  |
| Belgium                 | techsupport.labproducts.eu@thermo.com | Ph: +32 53 70 4241   |
| Nordics/Baltic          | techsupport.labproducts.eu@thermo.com | Ph: +358 9 329 100   |
| France                  | techsupport.labproducts.eu@thermo.com | Ph: +33 825 800 119  |
| Germany                 | Info.labequipment.de@thermofisher.com | Ph: +49 6184 90 6940 |
| Italy                   | techsupport.labproducts.eu@thermo.com | Ph: +39 02 95059 250 |
| Netherlands             | techsupport.labproducts.eu@thermo.com | Ph: +31 76 579 5639  |
| Spain/Portugal          | techsupport.labproducts.eu@thermo.com | Ph: +34 93 223 0918  |
| UK/Ireland              | techsupport.labproducts.eu@thermo.com | Ph: +44 870 609 9203 |
| Switzerland             | techsupport.labproducts.eu@thermo.com | Ph: +41 64 716 7755  |
| EU countries not listed | info.lh@thermofisher.com              | Ph: +49 6184 90 6940 |
| Australia               | serviceAU@thermofisher.com            |                      |
| New Zealand             | ServiceNZ@thermofisher.com            |                      |
| India                   | ininfo@thermofisher.com               |                      |
| Japan                   | support.jp@thermofisher.com           |                      |
| Korea                   | service.kr@thermofisher.com           |                      |
| Singapore               | service.sea@thermofisher.com          |                      |
| Vietnam                 | service.sea@thermofisher.com          |                      |
| Thailand                | service.sea@thermofisher.com          |                      |
| Indonesia               | service.sea@thermofisher.com          |                      |
| Philippines             | service.sea@thermofisher.com          |                      |
| Malaysia                | service.MY@thermofisher.com           |                      |
| Other Asian Countries   | service.TW@thermofisher.com           |                      |

Thermo Fisher Scientific OyRatastie 2, FI-01620 Vantaa, Finland

#### Find out more at thermofisher.com/

© 2024 Thermo Fisher Scientific Inc. All rights reserved. All trademarks are the property of Thermo Fisher Scientific and its subsidiaries unless otherwise specified. 10/2024

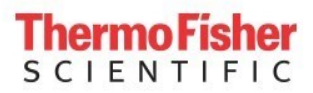